NTT Information Sharing Platform Laboratories

### 実践! IPv6ネットワーク構築 ~ 基礎概念編~ IPv6ネットワーク構築 実技編

### NTT 情報流通プラットフォーム研究所 松本 存史

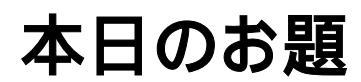

NTT Information Sharing Platform Laboratories

### IPv4小規模サイトにIPv6を導入する

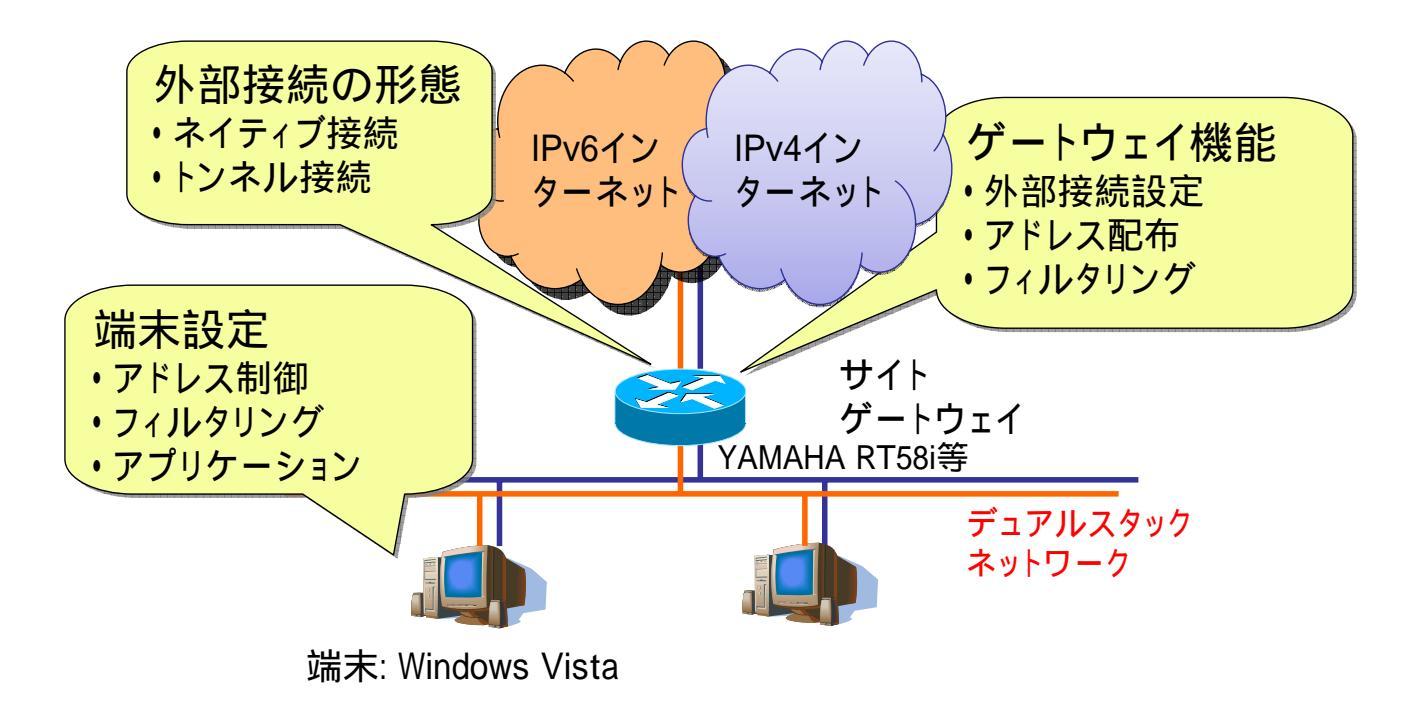

# YAMAHA RTシリーズについて

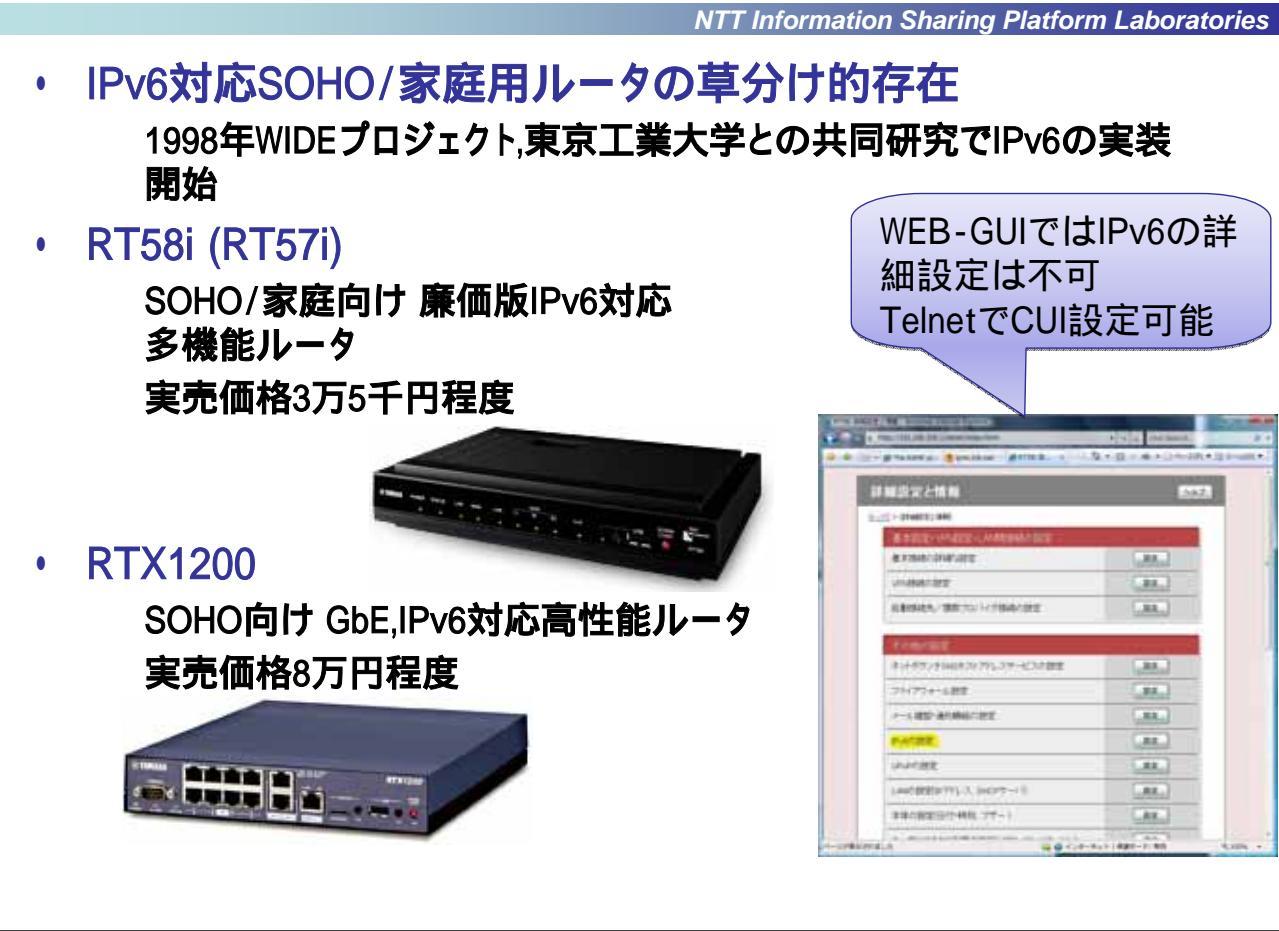

#### 現在のネットワーク環境 NTT Information Sharing Platform Laboratories

IPv4インターネット 固定IPv4アドレス 123.123.123.1 WAN側インターフェイス lan2 NATでアドレス変換 LAN側インターフェイス lan1 プライベートアドレス 固定IPv4アドレス 端末 192.168.100.0/24 192,168,100,1 Windows Vista

# VistaでのIPv4アドレスの確認

NTT Information Sharing Platform Laboratories

### ・ コマンドプロンプトで"ipconfig /all"を実行

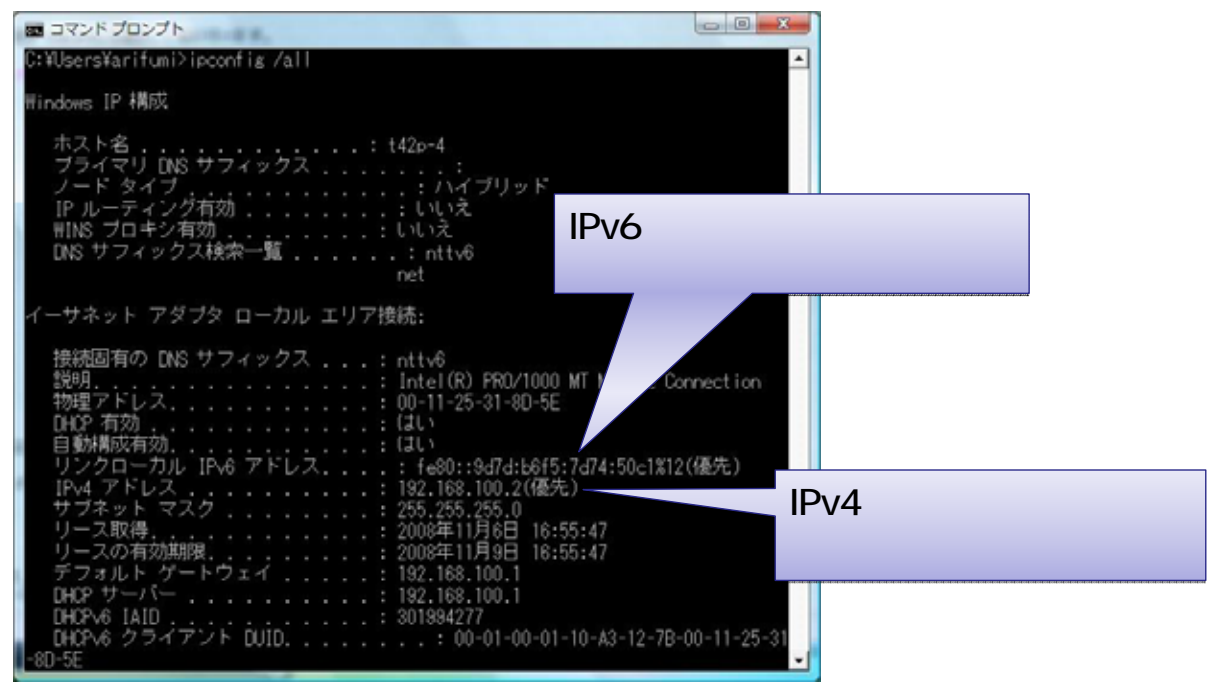

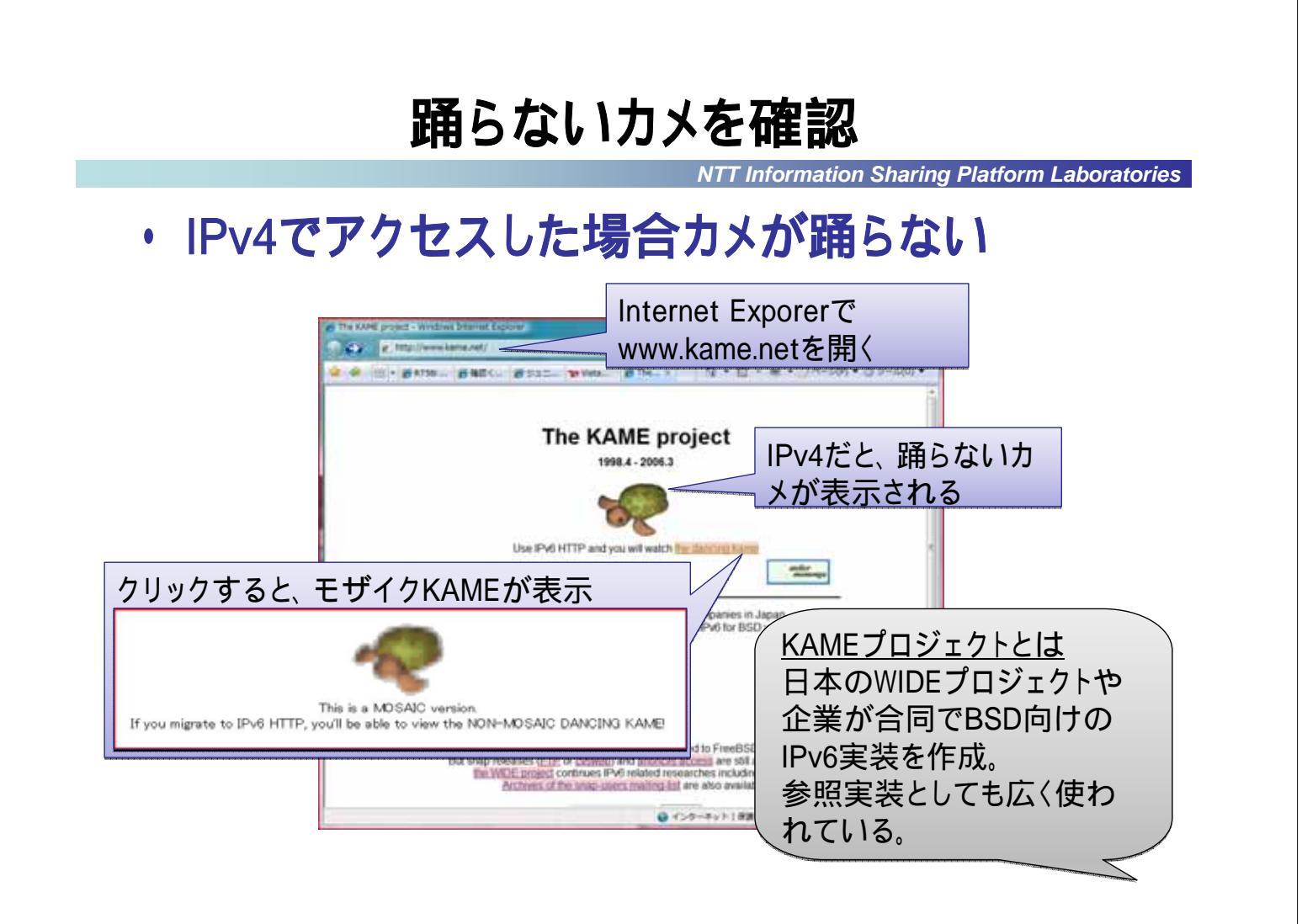

# ISPからのアドレス払い出し方法

NTT Information Sharing Platform Laboratories

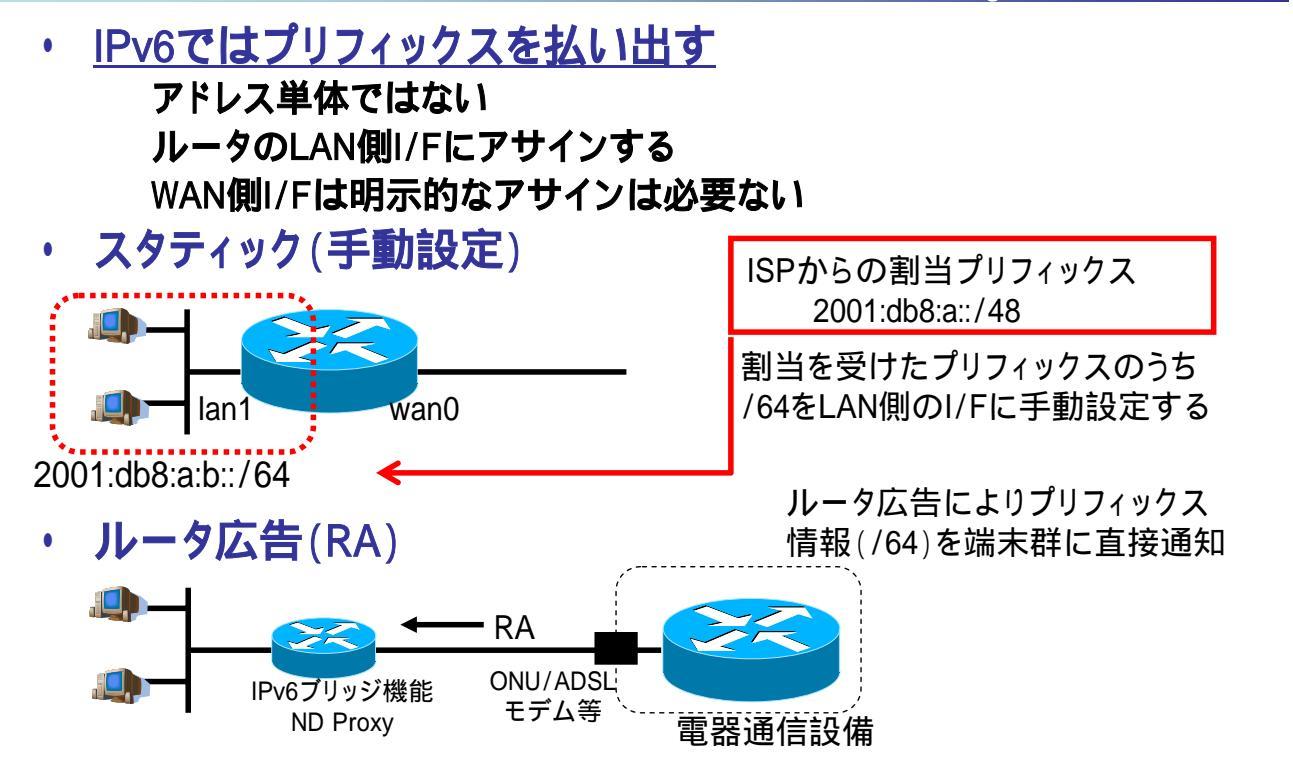

### 外部接続形態その一:静的経路設定

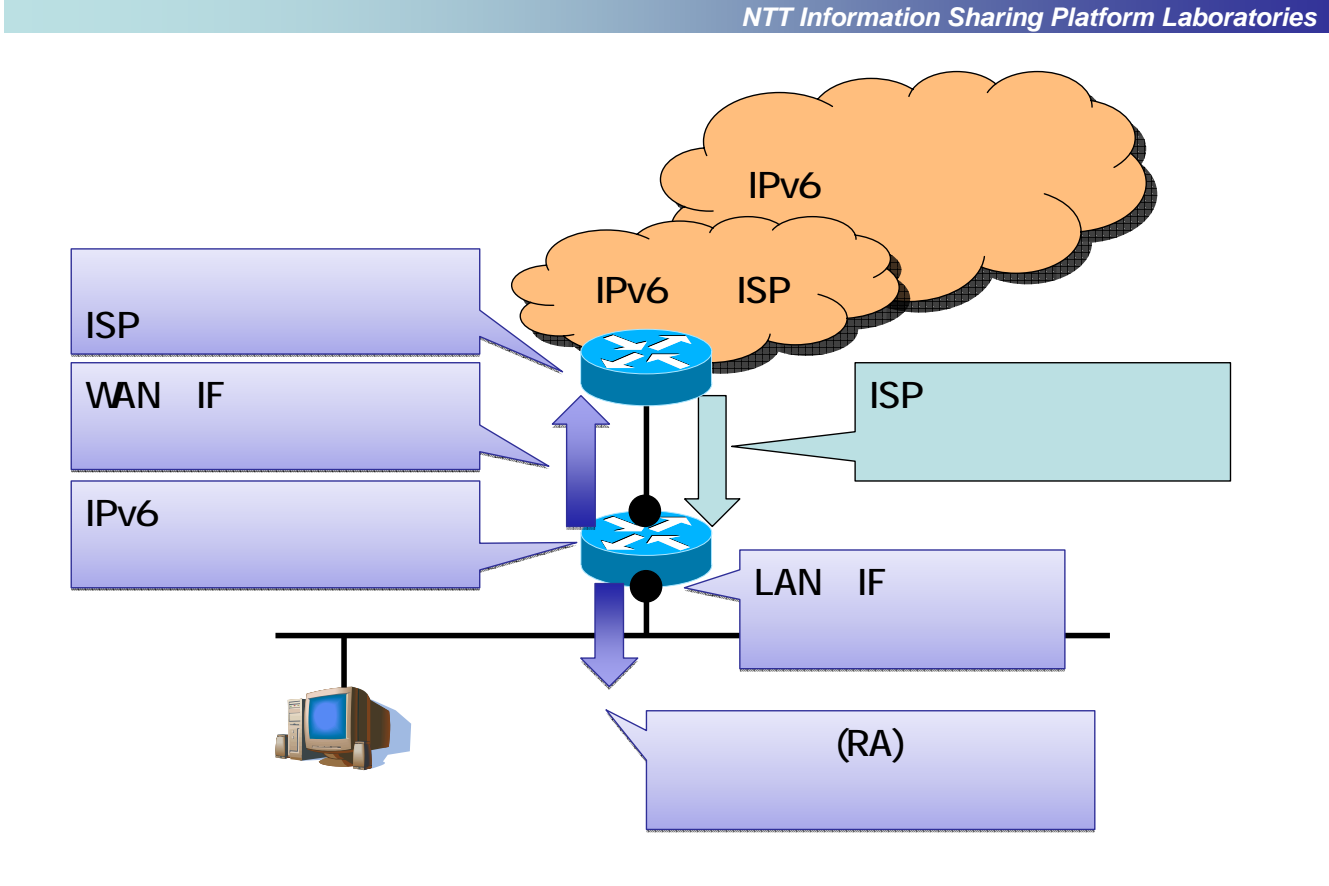

# PuTTYを用いてルータにログイン

NTT Information Sharing Platform Laboratories

### TelnetクライアントにPuTTYを使用 ルータのIPv4アドレスは192.168.100.1)

| R Put IY Conliguration   |                                                         |
|--------------------------|---------------------------------------------------------|
| カテゴリ(G):                 | ホスト名欄に                                                  |
| 日-セッション<br>- ログ<br>日- 端末 | PuTTY セッションの基本設定<br>接続先の指定<br>192.168.100.1と入力          |
| ーキーボード<br>ーベル            | ホスト名 (または IP アドレス)(N) ポード(P)<br>1921681001 23           |
| 高度な設定<br>ローウィンドウ<br>     | 接続タイプ<br>② Raw   ④ Teinet   ③ Rlogin   ③ SSH   ③ Serial |
|                          | セッションの読込、保存、削除 接続タイプは                                   |
| □ ·                      |                                                         |
| 字コードを                    | Default Settings<br>rt58i                               |
| nift_JISにして              |                                                         |
| くと日本語が                   |                                                         |
| けずに表示さ                   | ◎ 常にする ◎ しない ◎ クリーンな終了時のみ MITライヤンスで配布されて                |
| ,5                       | 「間//へ」「TUNKA」」いる。SSH2にも対応。                              |
|                          |                                                         |
| "開く"を                    | クリック                                                    |

# PuTTYを用いてルータにログイン 続

- NTT Information Sharing Platform Laboratories
- ・ルータへのログイン
  - パスワードは無し(そのままエンター) "administrator"コスンドの管理者体内

"administrator"コマンドで管理者権限に

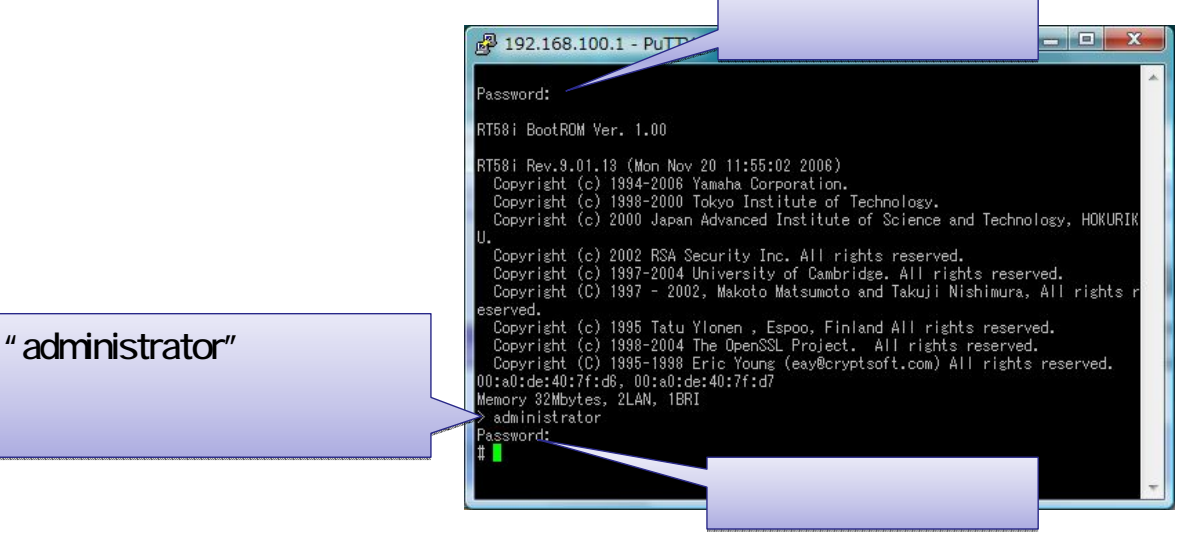

# RT58iでの設定

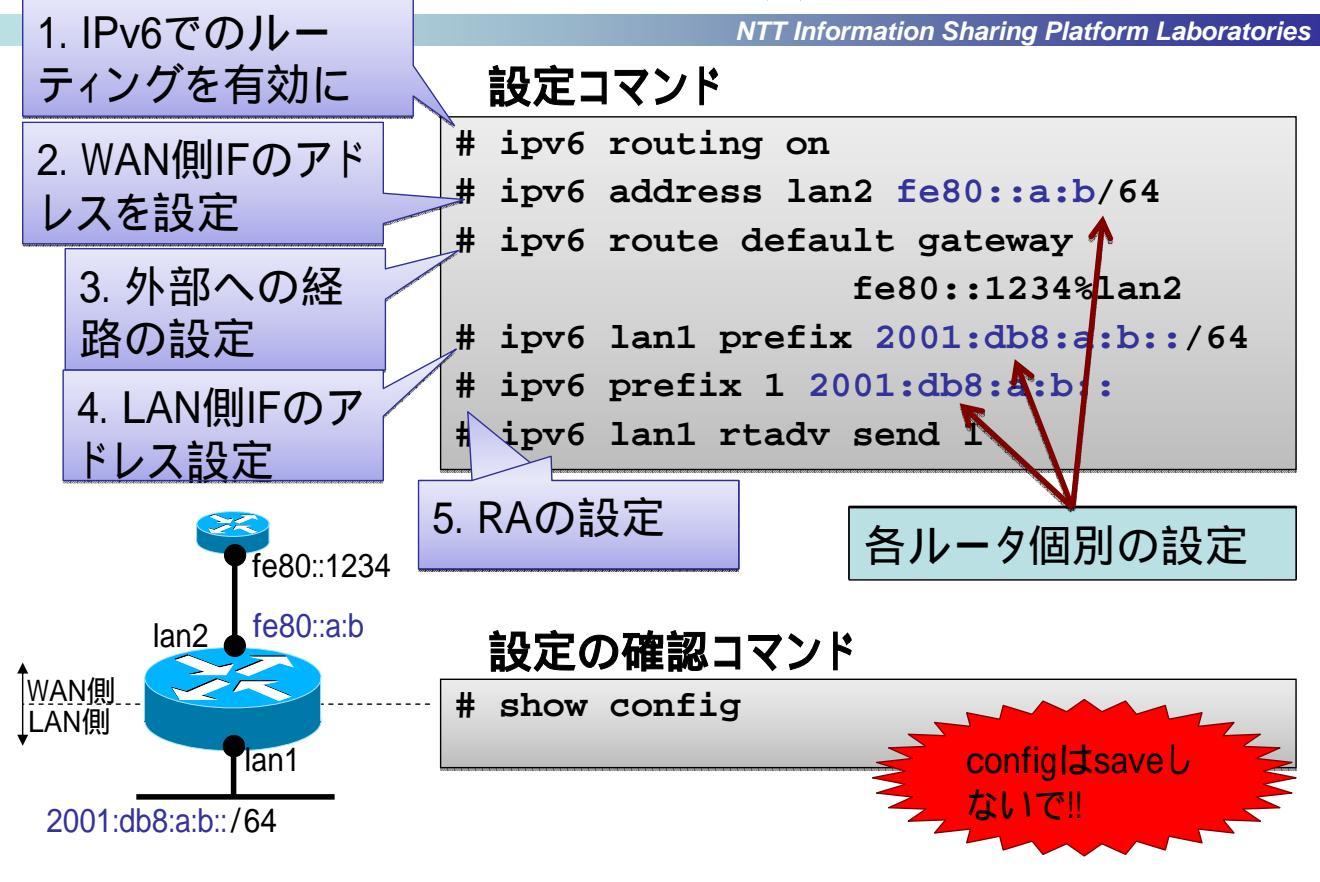

# 端末のIPv6アドレスを確認

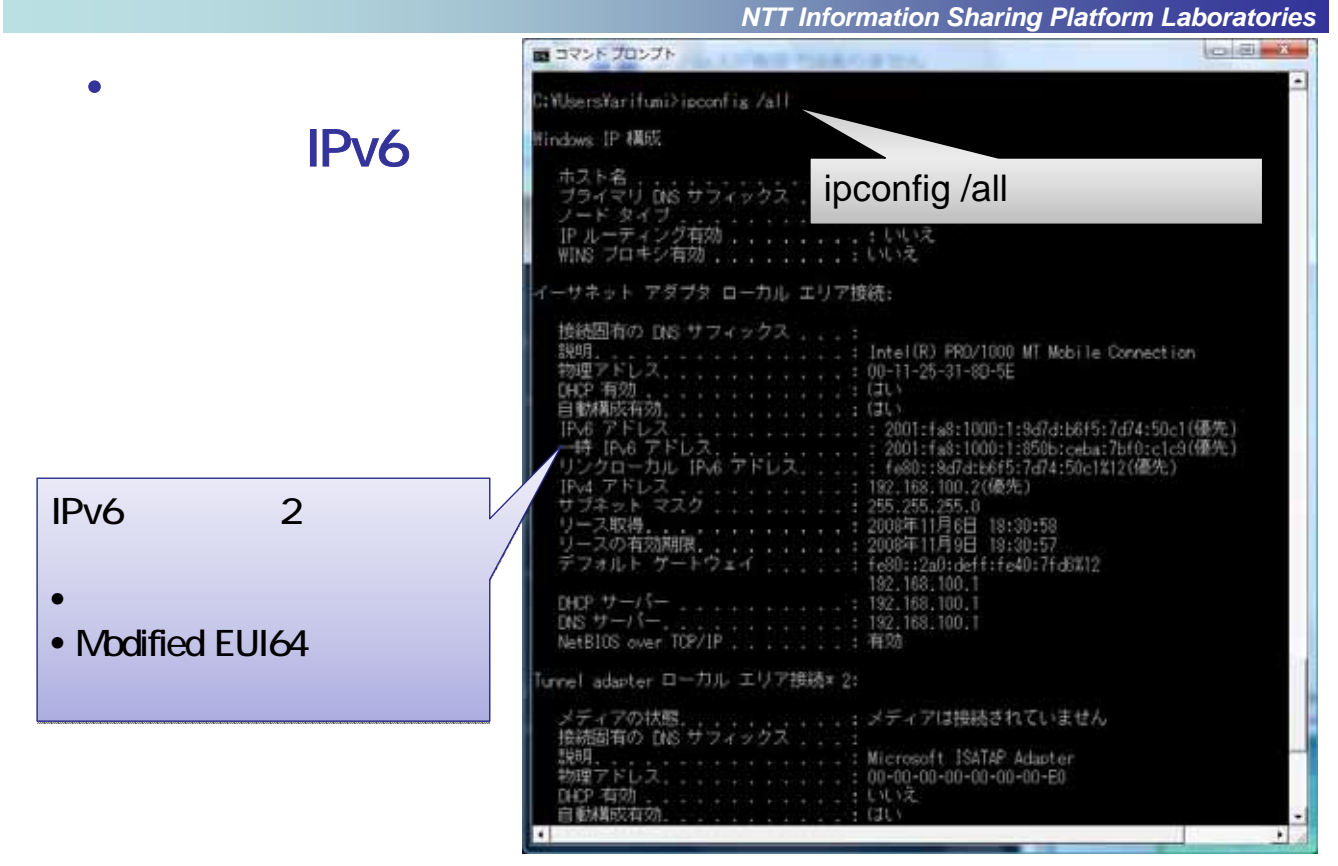

## 外部へのIPv6接続性を確認

NTT Information Sharing Platform Laboratories

### ・ IPv6で接続するとカメが踊る

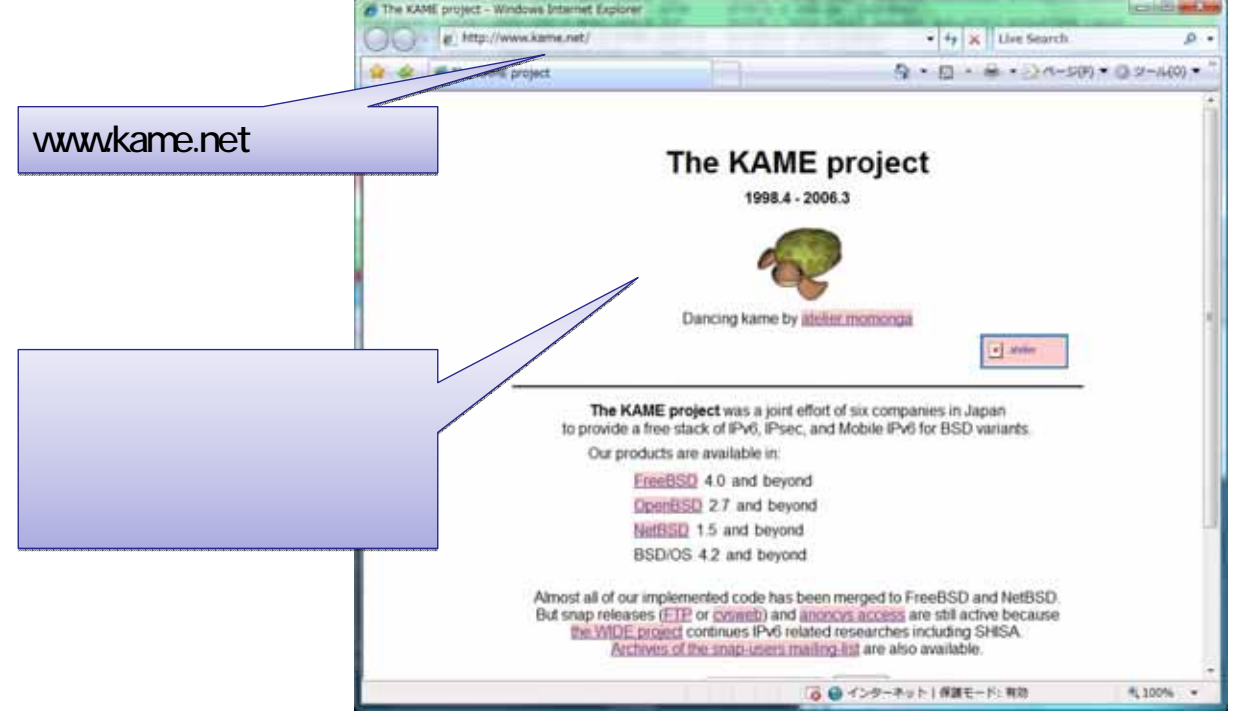

# IEのキャッシュクリア方法

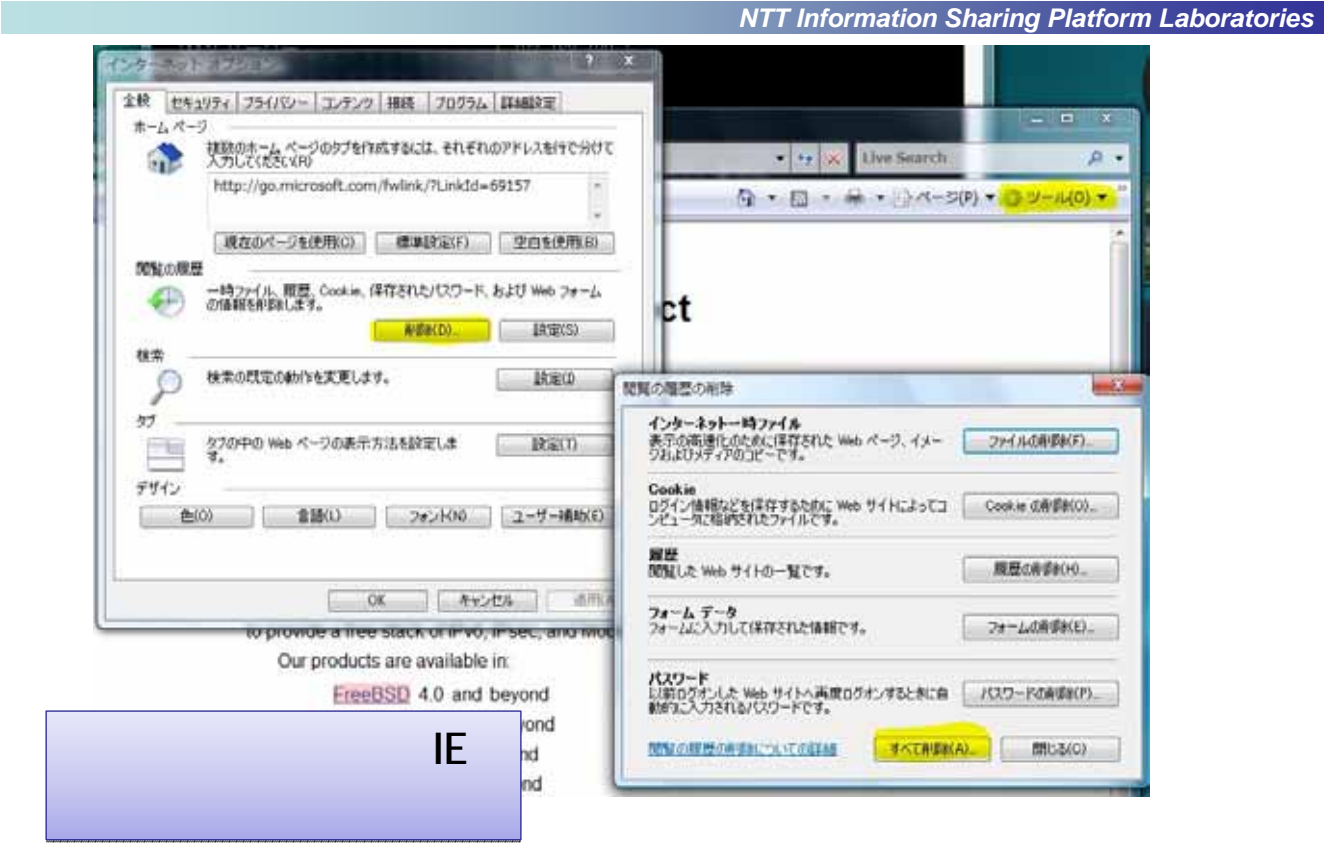

# 外部へのIPv6接続性を確認 続

NTT Information Sharing Platform Laboratories

### OCN IPv6通信確認サイトでの確認

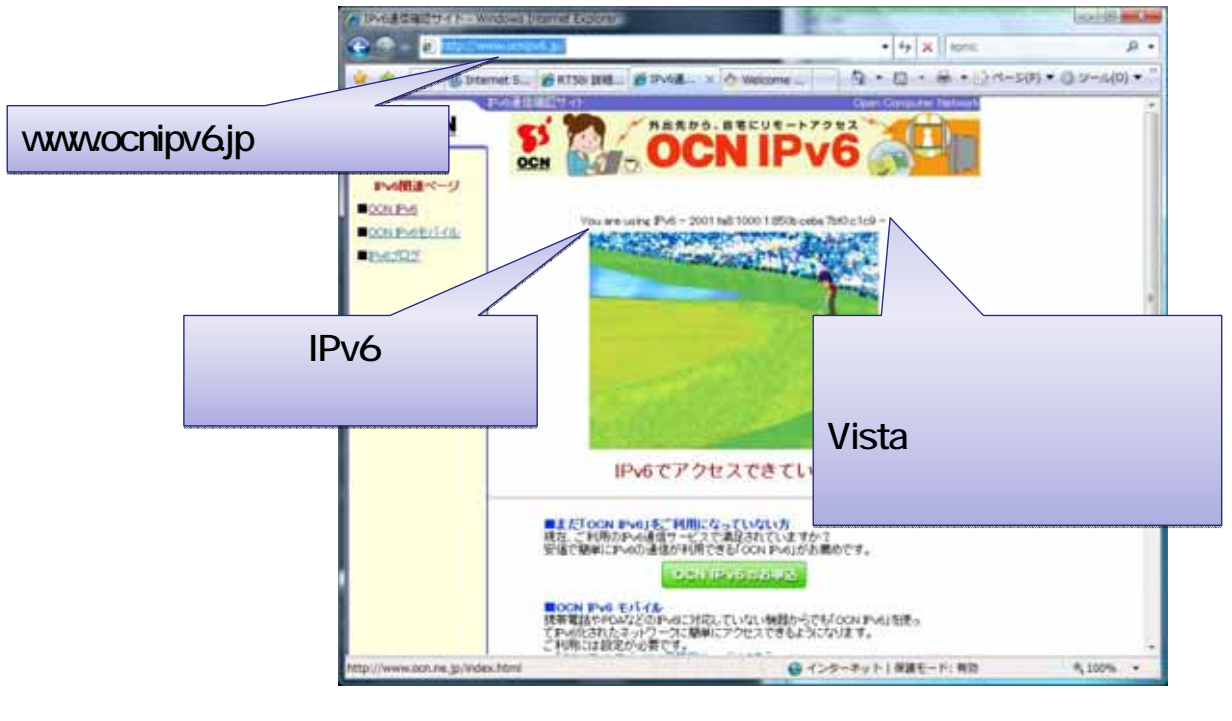

# ルータに付与されたアドレスの確認

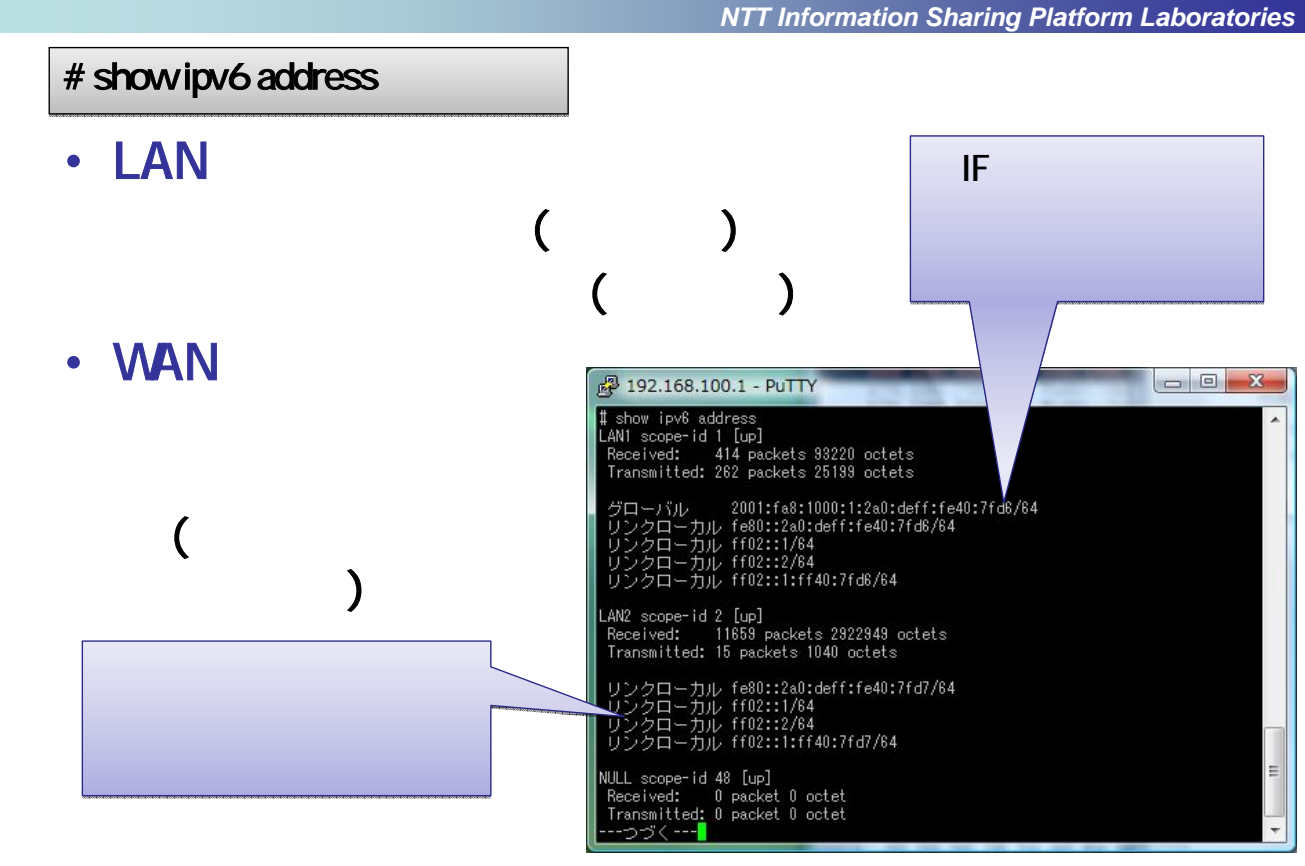

### IPv6のマルチキャストアドレス

NTT Information Sharing Platform Laboratories

#### ・ IPv6はマルチキャスト通信を多用

いくつかのマルチキャストアドレスがあらかじめ定義され ており、ノードの検知(ND)などに利用している

| +                        | 128ビット            |  |
|--------------------------|-------------------|--|
| 11111111 <b>777</b> スコープ | グループ識別子           |  |
| 8ビット 4ビット 4ビット           | 112ビット            |  |
|                          | 住 スコープ            |  |
| すべてのノード                  | 0 <b>予約</b>       |  |
| ff044                    | 1 インタフェースローカルスコープ |  |
| 101.1                    | 2 リンクローカルスコープ     |  |
| ff02::1                  | 3 予約              |  |
| オベイのリーク                  | 4 管理ローカルスコープ      |  |
| タベビのルーダ                  | 5 サイトローカルスコープ     |  |
| ff01::2                  | 6-7 未割り当て         |  |
| ff000                    | 8 組織ローカルスコープ      |  |
| 1102.2                   | 9-D 未割り当て         |  |
| ff05::2                  | E グローパルスコープ       |  |
|                          | F 予約              |  |

# リンクローカルマルチキャスト

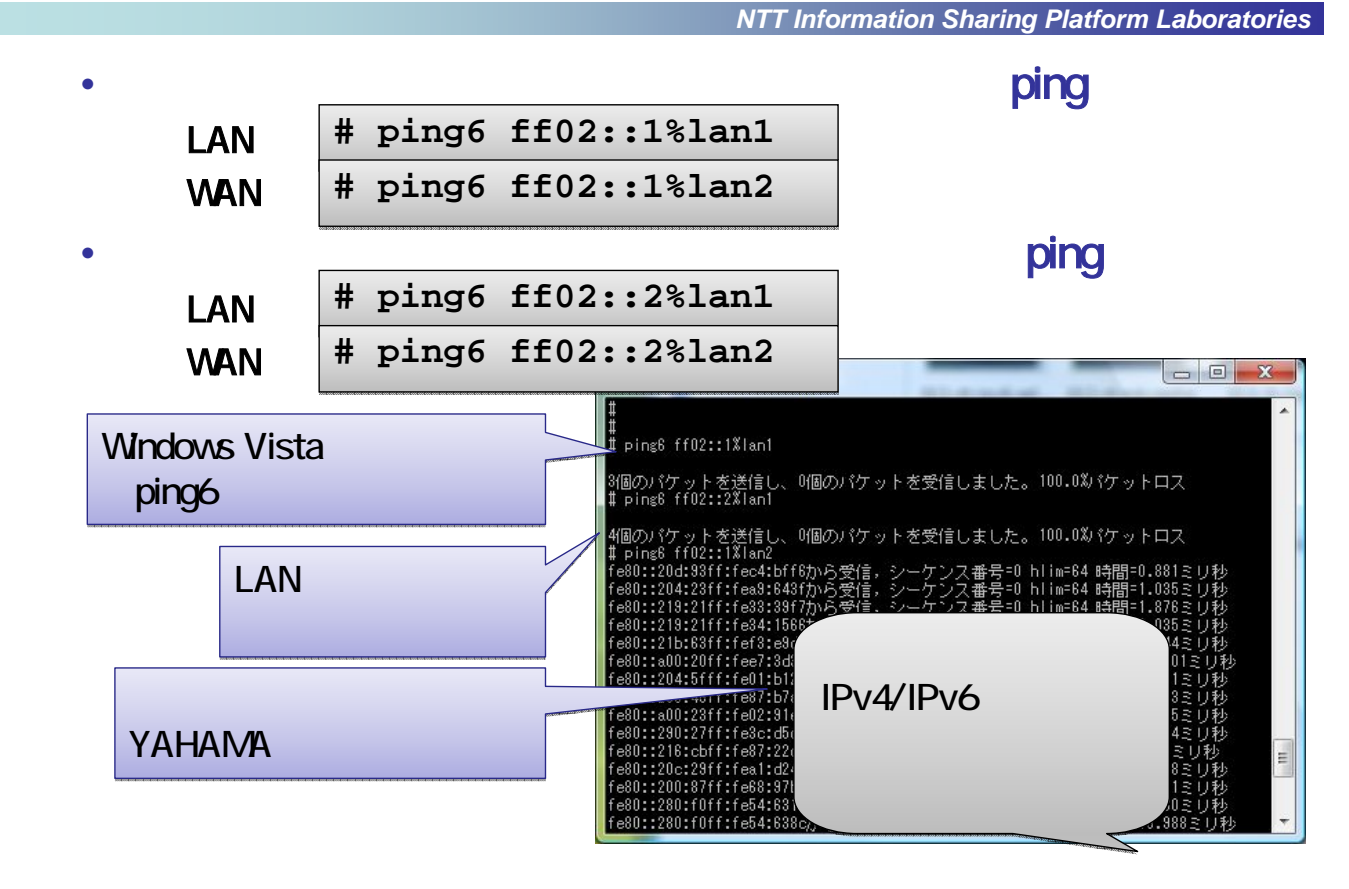

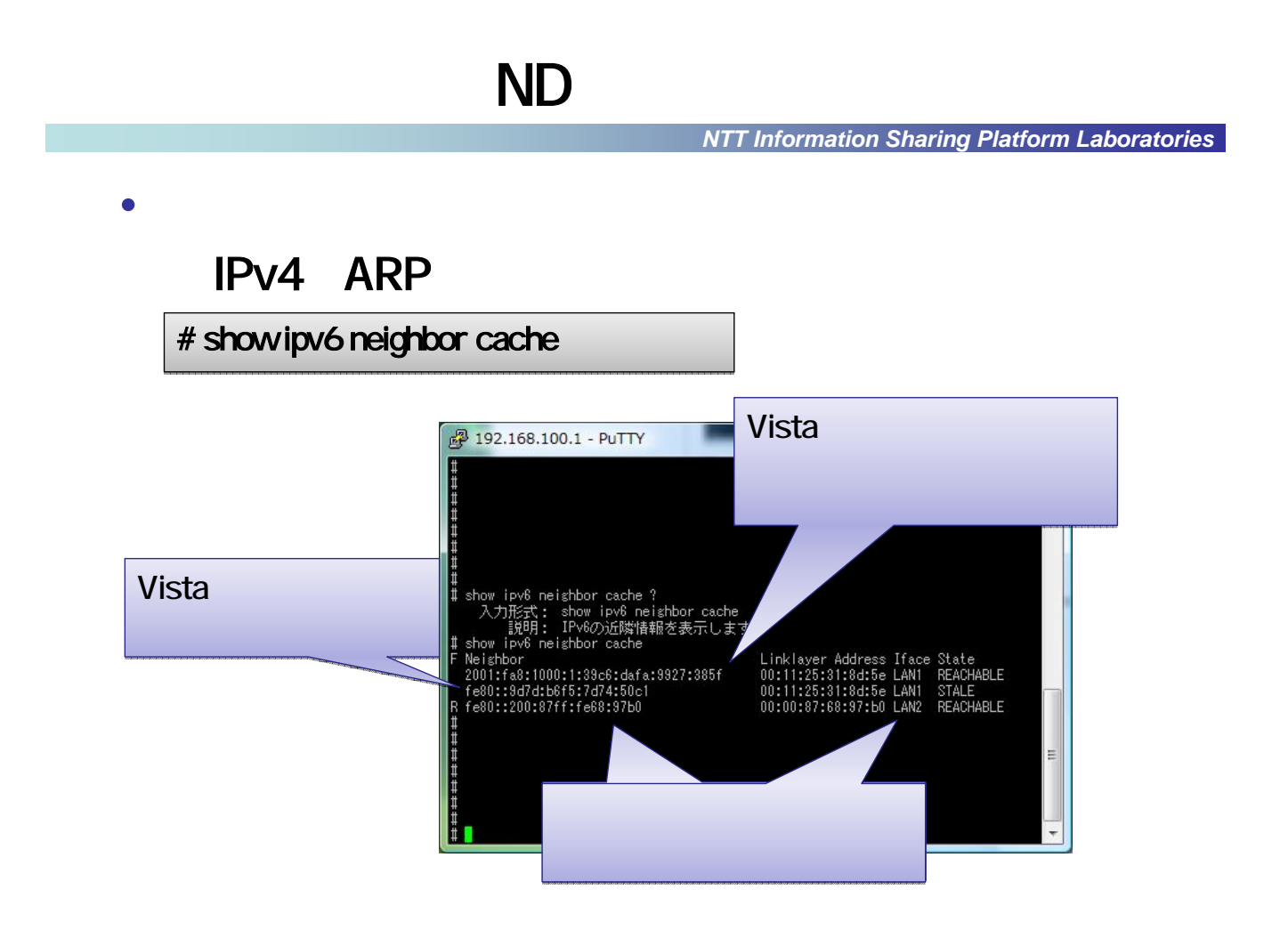

### ルータの経路表の確認

・ルータのIPv6経路表を確認する

NTT Information Sharing Platform Laboratories

# show ipv6 route

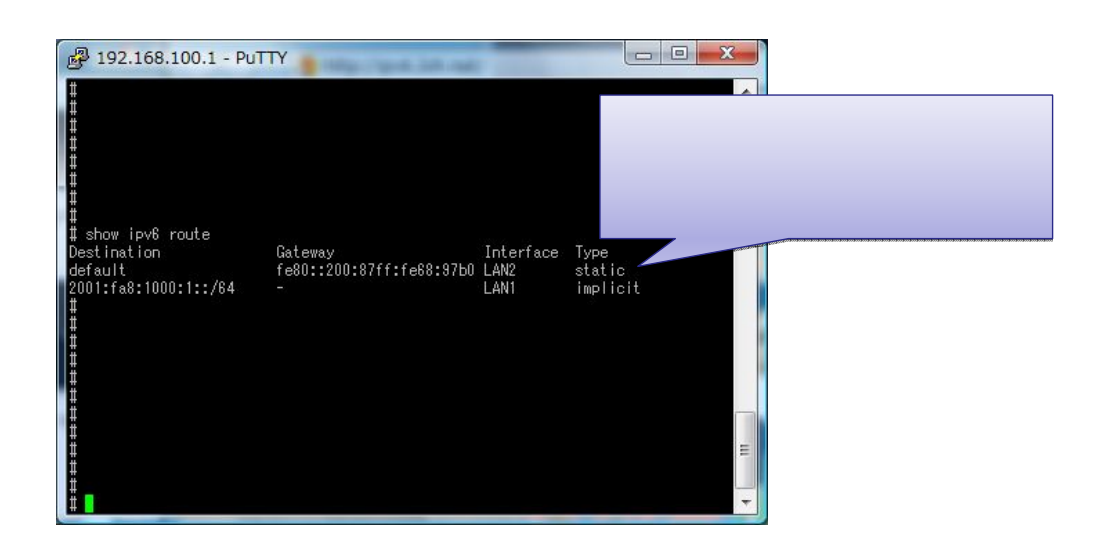

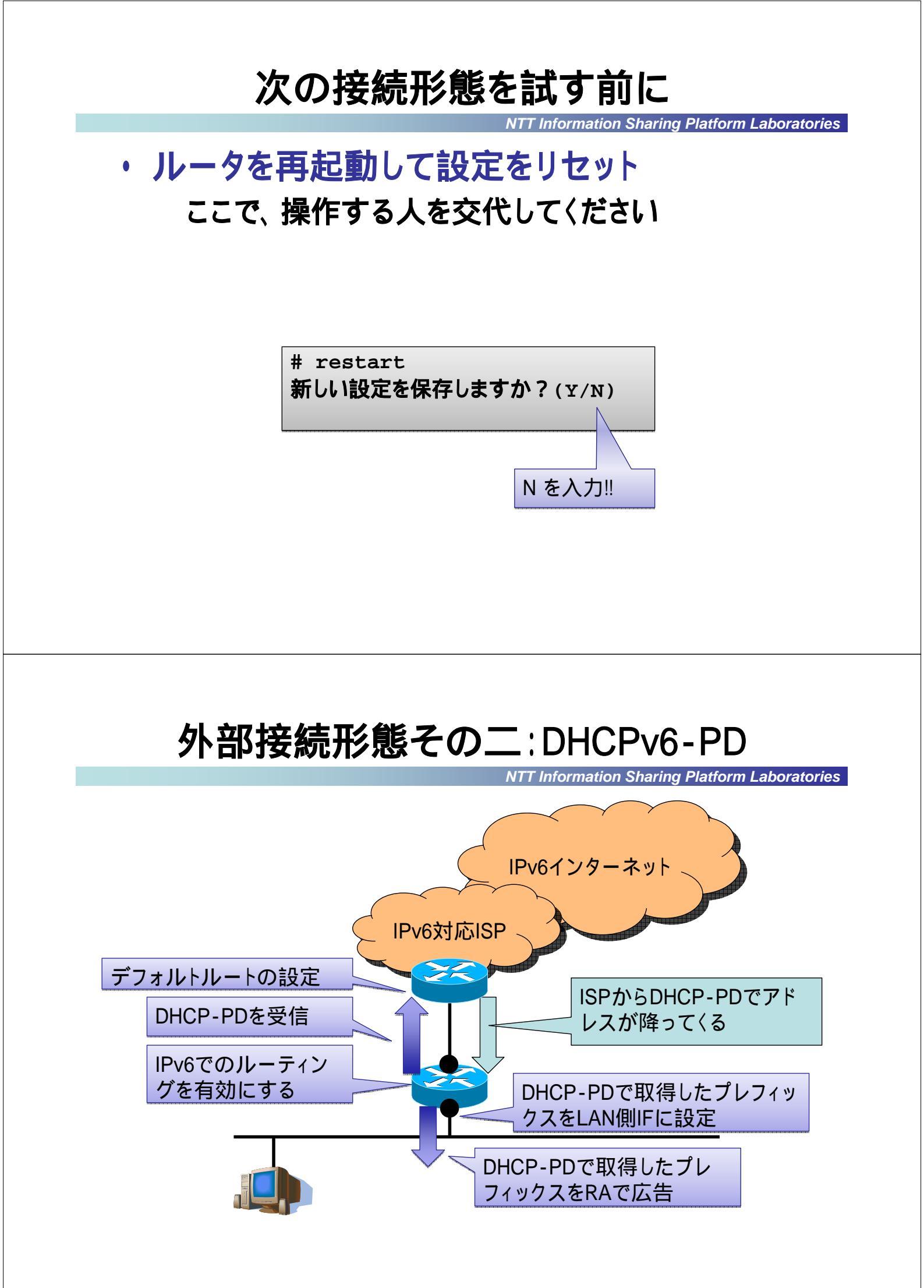

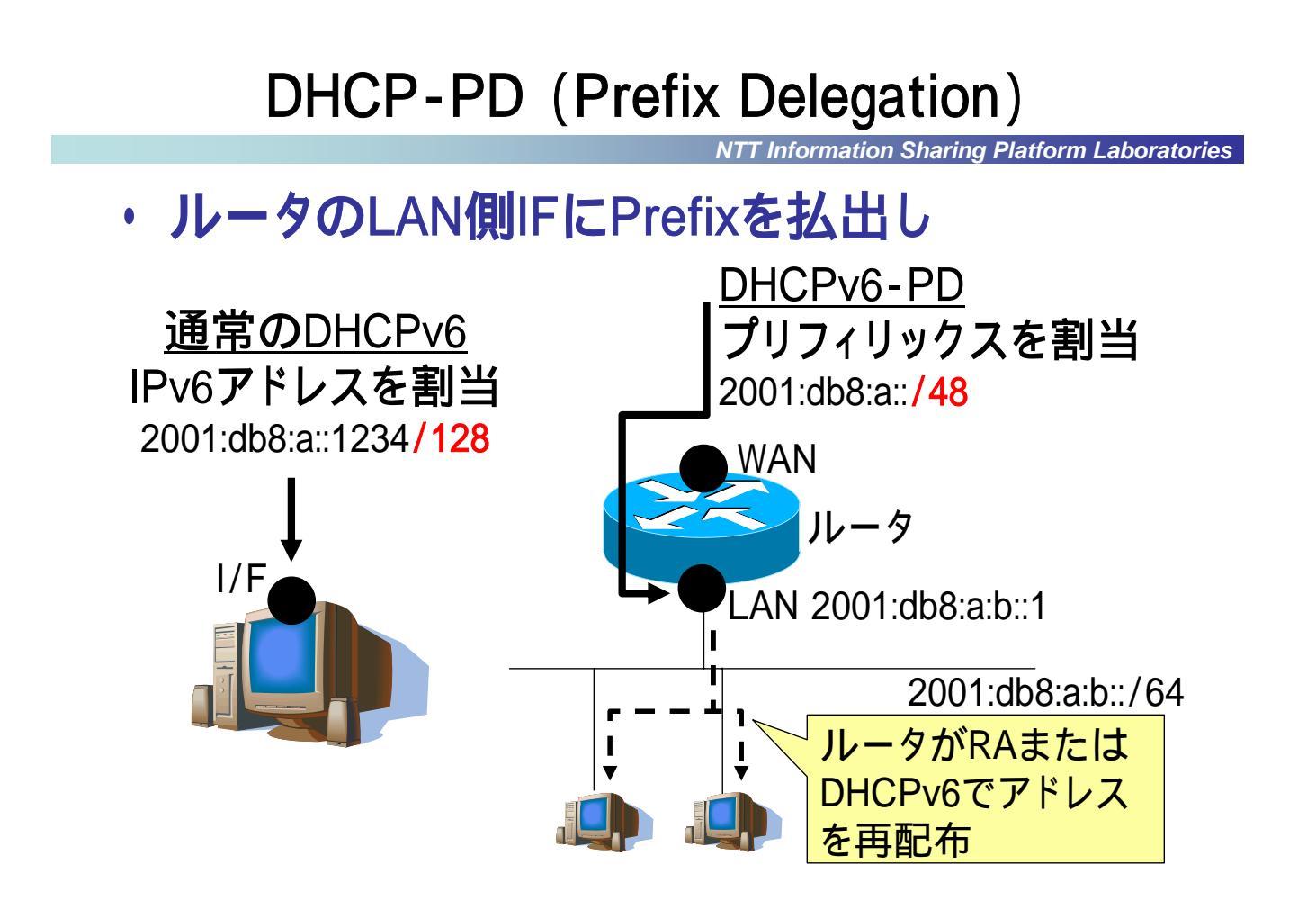

# RT58iでの設定

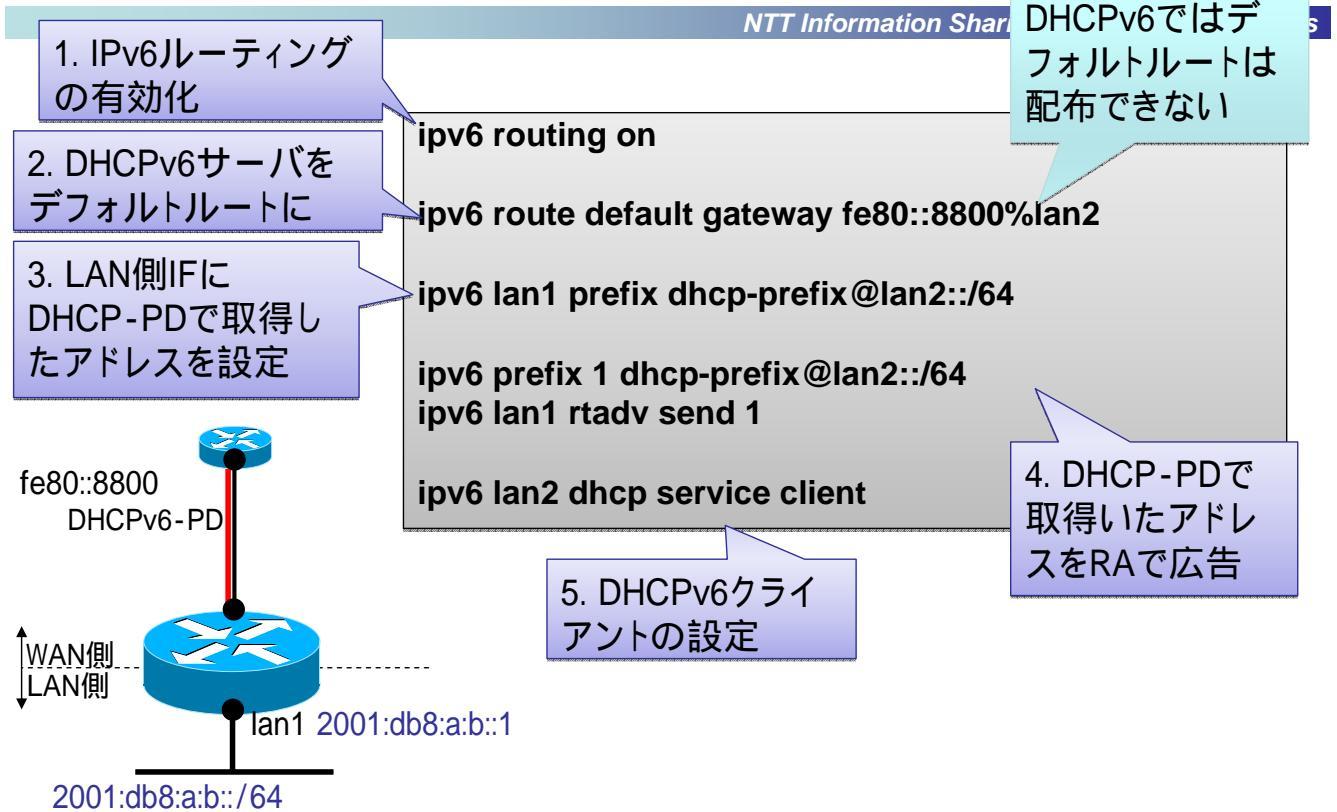

# 動作確認してみよう

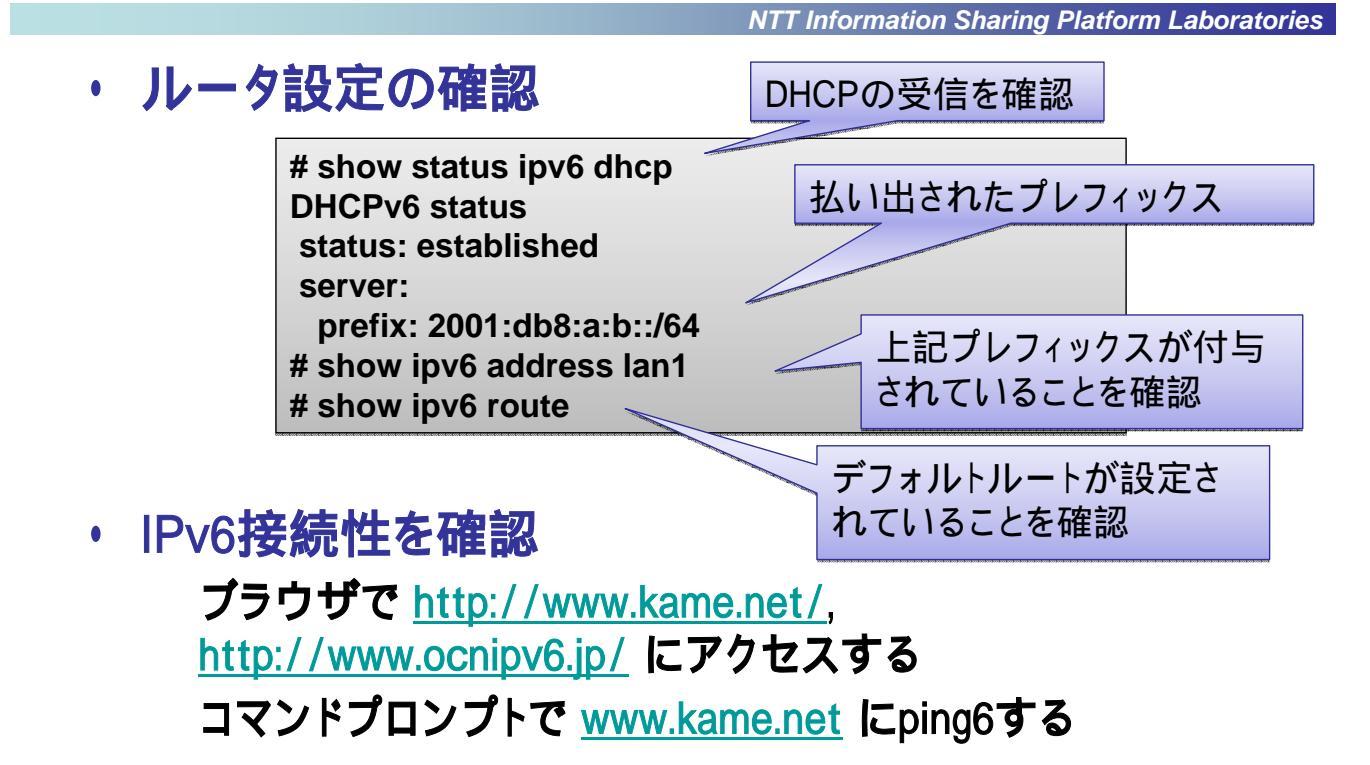

#### GUI 画面での 設定

NTT Information Sharing Platform Laboratories

| WORLD IS N                           | 24640               |                        | <u>_47</u> |   | ドレスの払い出し方式        |
|--------------------------------------|---------------------|------------------------|------------|---|-------------------|
| THE SUDDAY COMPE                     |                     |                        |            |   | を指定               |
| 717093                               | 2213                | 1885572.049            |            |   |                   |
| 710+03/71/2+233<br>2011 242 X0000001 | 65404177<br>//14    | Tradit Galaxies Toron  | e 1        | L |                   |
| Course rolants Tank                  | #rs                 | 19701777vD \$Jma-00/57 | *          | ſ |                   |
| Owners                               |                     | WARE-FLAME             |            |   |                   |
| 15775599545                          |                     | 1134/11235247          |            |   | DHCPV6LLS SIPV6   |
| THE PARTY - COLUMN                   |                     |                        |            |   |                   |
| C FATERIAL                           | EAP Protection      |                        |            |   |                   |
|                                      | 75 (TONET - /0F479  | 1.3                    |            |   |                   |
| U.                                   | 10.79 Mail - 70-479 | 1                      |            |   |                   |
| PARMINTED                            |                     |                        |            |   |                   |
| OP(P+98882537578-2                   | 97988               |                        |            |   | IPv6 over IPv4トンネ |
| 01246444 8480 3460                   | errich              |                        |            |   |                   |
| 0.000-0.000                          | ETY'LA              |                        |            |   | ル按航の場合の、トン        |
|                                      |                     |                        |            |   |                   |

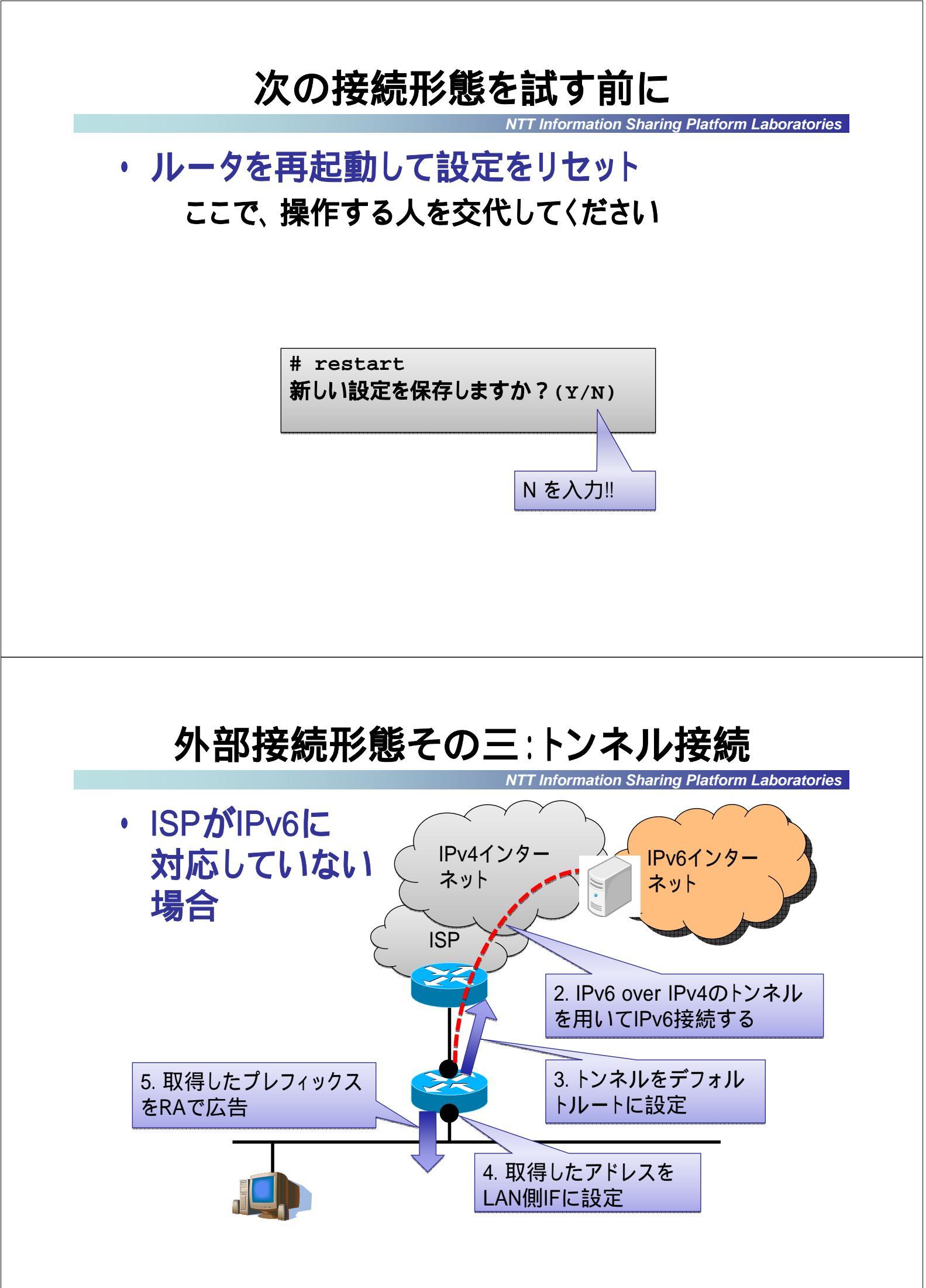

# DTCPを用いたトンネル接続

NTT Information Sharing Platform Laboratories

#### DTCP: Dynamic Tunnel Configuration Protocol TCP又はUDPを用いて、IPv6 over IPv4トンネルを動的に 生成するプロトコル トンネル生成時にプレフィックス配布 NAT 越えが可能 フリービット社がDTCP IPv6インタ・ を用いた、IPv6トン ネット ネル接続サービスFeel IPv4 6を無料で提供中 ネッ • http://start.feel6.jp/ DTCPサーバ IPv6 DTCPクライアント

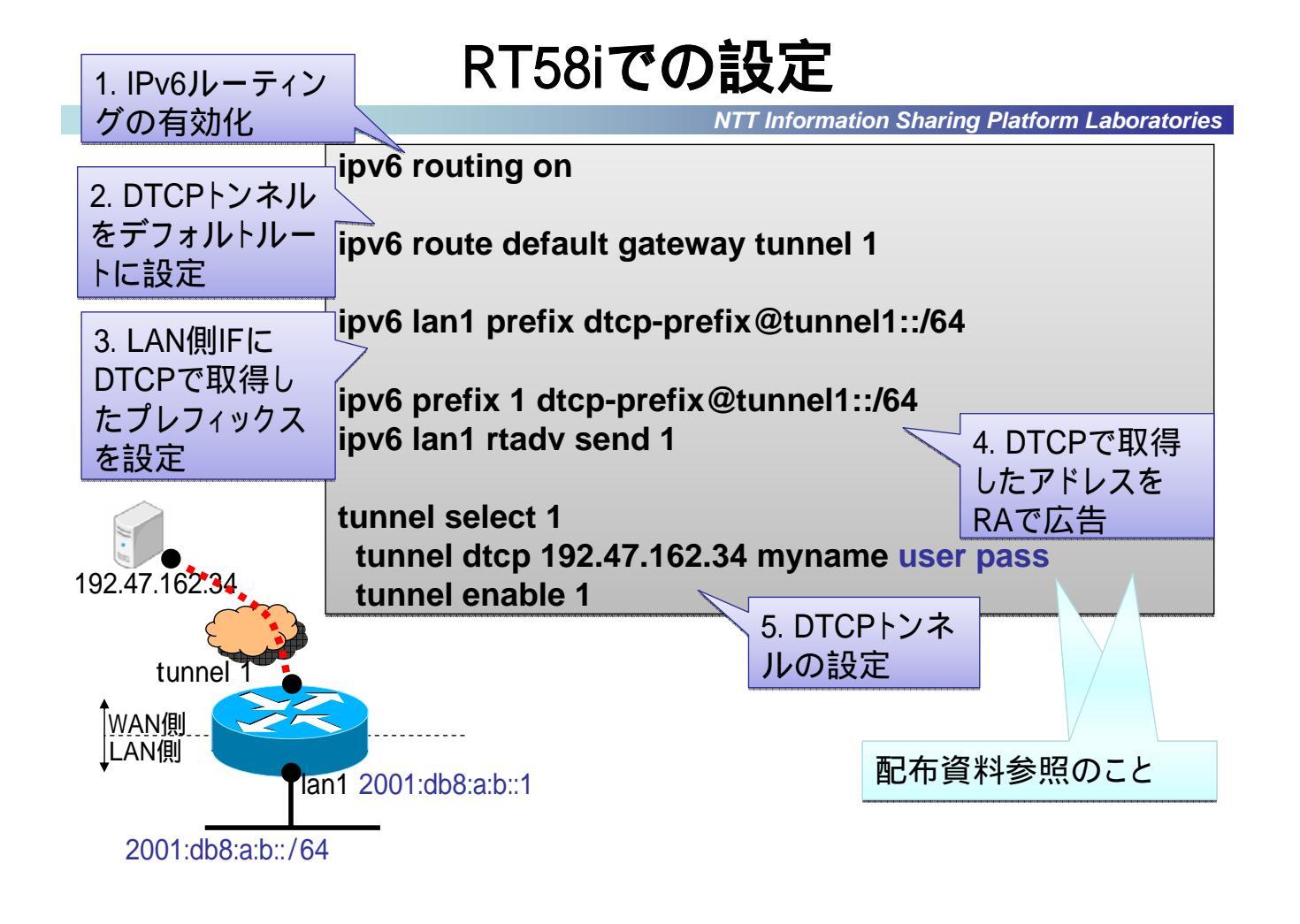

# 動作確認してみよう

| • | ルー | タ設定の確認 |  |
|---|----|--------|--|
|---|----|--------|--|

TT Information Sharing Platform Laboratories

 

 夕設定の催認
 DTCPトンネルの生成を確認

 # show status dtcp TUNNEL[1] Status: ESTABLISH Prefix: 2001:fa8:2004:1::/64 # show status tunnel 1 # show ipv6 address lan1 # show ipv6 route
 払い出されたプレフィックス

 # show ipv6 address lan1 # show ipv6 route
 上記プレフィックスが付与 されていることを確認

#### ・ IPv6接続性を確認

ブラウザで <u>http://www.kame.net/</u>, <u>http://www.ocnipv6.jp/</u> にアクセスする コマンドプロンプトで <u>www.kame.net</u> にping6する

# その他のトンネル接続方法

NTT Information Sharing Platform Laboratories

・ 静的トンネル接続(IPv6 over IPv4)

IPv4のnext-headerにIPv6(41)又はGRE(47) 基本的にNATは越えられない YAMAHA RTシリーズで利用可能

• 6to4

IPv4**グローバルアドレス1つにIPv6プレフィックス/48が対応付けられ、** 動的にトンネルを生成 YAMAHA RTシリーズでは未対応 Windows XP, Vistaで利用可能

Teredo

NATの種類に依るが、NAT配下からも利用可能 YAMAHA RTシリーズでは未対応 Windows XP, Vistaで利用可能 など

# 次の接続形態を試す前に T Information Sharing Platform Laboratories ルータを再起動して設定をリセット ここで、操作する人を交代してください # restart 新しい設定を保存しますか?(Y/N) N を入力!! 外部接続形態その四:動的経路制御 NTT Information Sharing Platform Laboratories IPv6インターネット IPv6対応 **ISP** ISPからRIPngで経路 RIPngを有効にして経路 情報が降ってくる 情報を送受信 IPv6でのルーティン LAN側IFにアドレスを設定 グを有効にする ルータ広告(RA)を送信す るように設定

### ルーティング方法

NTT Information Sharing Platform Laboratories

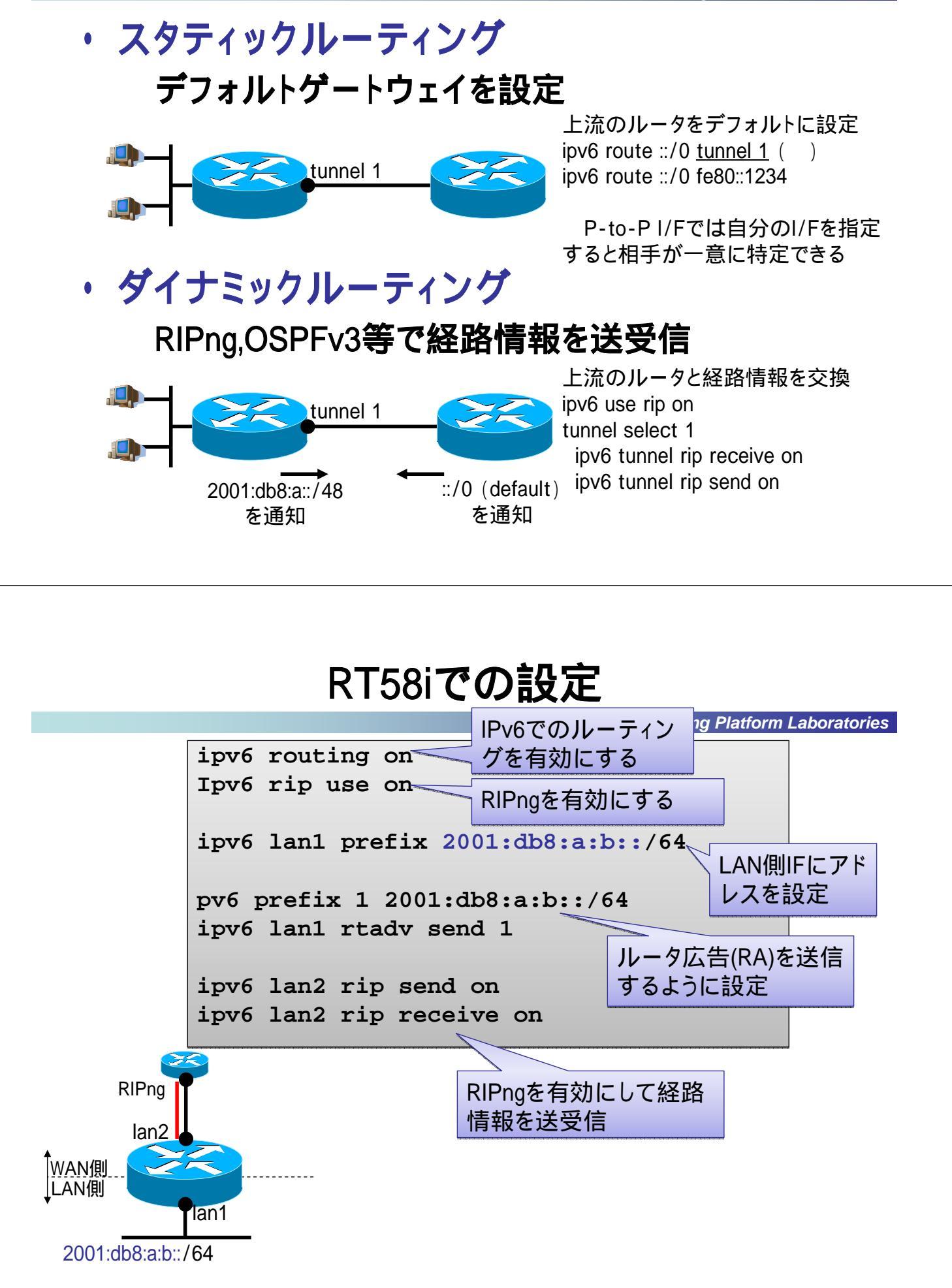

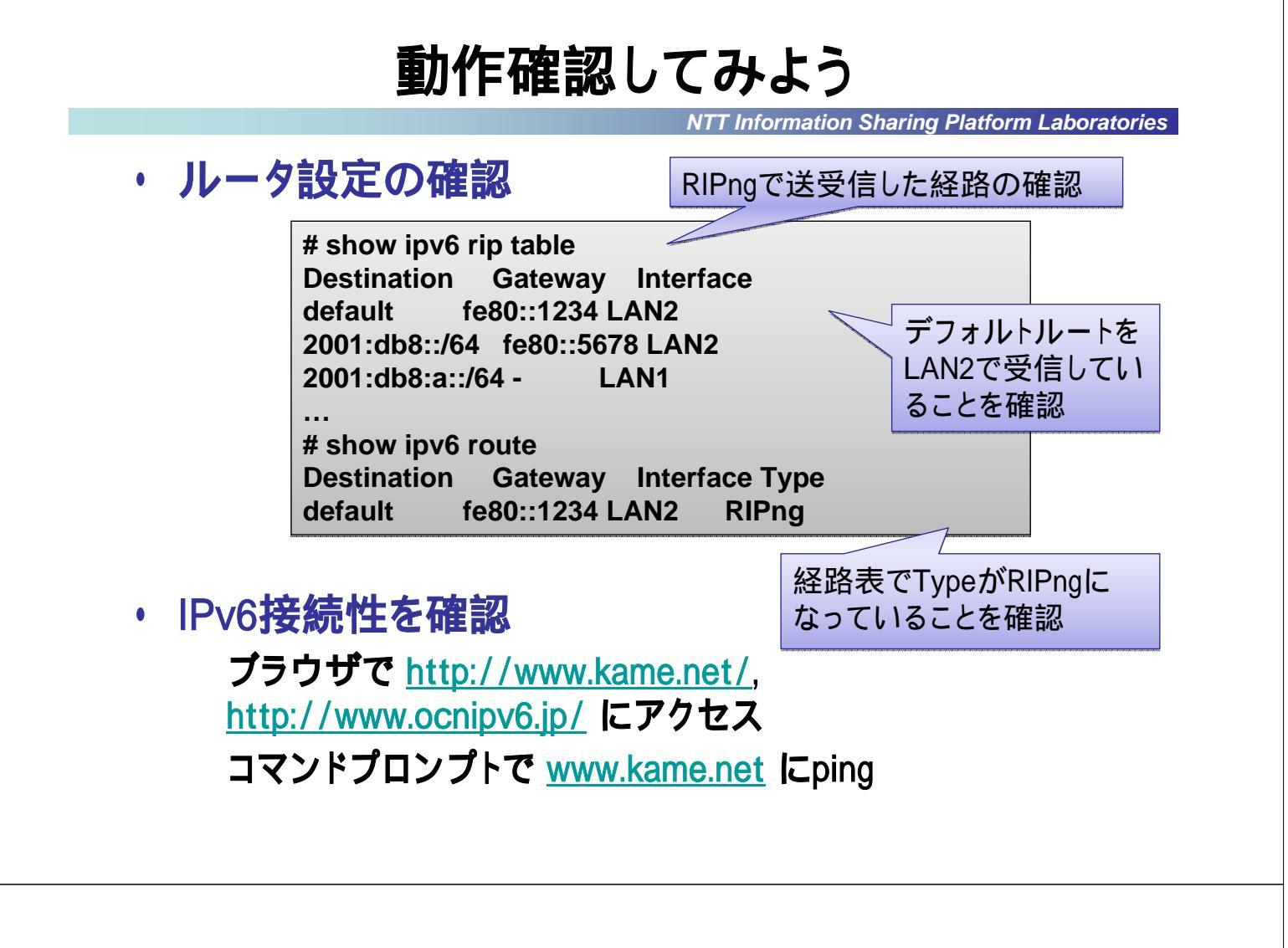

NTT Information Sharing Platform Laboratories

# ルータでのフィルタリング設定

### IPv6でのフィルタリング設定

NTT Information Sharing Platform Laboratories

IPv4では

NATによって自動的にセキュリティが実現される

- 外部からの接続は基本的にdrop
- ・ UPnPや静的ポートフォーワードで穴あけを行う
- ・ IPv6では

### 全ての端末がグローバルアドレスを持つ

#### ルータにおける適切なフィルター設定が必要

- SPI(Stateful Packet Inspection)を用いて内部からの接続のみを 許可する設定は可能
- ・ ICMPv6エラーパケットは円滑な通信のためには必要
- ・ UPnPはIPv6の標準化が完了しておらず、利用できない
- ・ サーバを立てる場合等は、手動設定で穴あけが必要となる

#### RT58iにおけるIPv6フィルタリング設定

NTT Information Sharing Platform Laboratories

| http://v61/delai/arttmet |                           | - (2) car |
|--------------------------|---------------------------|-----------|
|                          | Provide Construct         |           |
|                          | (managem)                 |           |
| THREEMON                 |                           |           |
| Cert-createstartar       | 5-25-260                  |           |
| CICALINE NAME IN         | APRITUI                   |           |
| 210100                   | EXCOL                     |           |
| 100.0                    | 1.000                     |           |
|                          |                           |           |
| COMPLEMENT.              |                           |           |
| CONVERSE 100.000         | A                         |           |
| COMMERCIAL               |                           |           |
|                          |                           |           |
| PHES. PRINTLES           |                           |           |
| Crwyse4+310000           | 1                         |           |
|                          |                           |           |
|                          |                           |           |
| **********               | 19111-0-5527-5380         |           |
|                          | Contraction of the second |           |
|                          |                           |           |
|                          | Printed and and and       |           |
|                          | 設定の確定                     |           |

### WEB-GUI**でも詳細まで設定可** 能

SPI(Stateful Packet Inspection) を含めて機能は十分に備わる ICMP種別、TCPフラグまで条件指 定可能

#### オススメ設定

基本的にはセキュリティレベル 2(フィルタ有リ)で問題無い RIPng(UDP 521)を利用する場合 は設定が必要

NTT Information Sharing Platform Laboratories

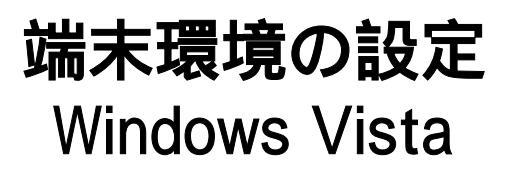

### Windows端末のIPv6初期設定

Windows XP
 コマンドプロンプトでipv6 install
 プロトコルのプロパティから追加

Windows Vista

最初からIPv6が有効

・初期状態

#### IPv6の接続性がある場合、2種類のアドレスが付与

- ・ 固定アドレス (Vistaはランダム, XPはModified EUI-64)
- ・ 一時アドレス (有効期間はデフォルトで1週間)
- IPv6の接続性がない場合、トンネル接続が有効に
  - ・ IPv4がグローバルならば6to4が有効化
  - ・ Teredoが有効化

| WILS 2                                                                   |                                                                                                    |                                        |
|--------------------------------------------------------------------------|----------------------------------------------------------------------------------------------------|----------------------------------------|
| AU Intelligence                                                          | V100 MT Make Convertie                                                                                                    | 4400                                   |
| COMMENDAR!                                                               | 011.000                                                                                                    |                                        |
| 9 4 Alta Per<br>9 4 Alta Per<br>9 4 4 Alta Per                           | New GIF REAL ACCU.                                                                                                    |                                        |
| 42,03-648.<br>1949<br>109/19 version<br>109/19 version<br>109/19 version | - (アイロスト・44)<br>- (アイロスト・44)<br>- (1)<br>- (1)<br>- | 10000000000000000000000000000000000000 |
| CINDAC BOOK                                                              | 121201-MATTER                                                                                                    | -                                      |

TT Information Sharing Platform Laboratories

### 一時(**匿名**)アドレス(RFC4941)

NTT Information Sharing Platform Laboratories

端末の特定が難しく、オペ

レータ視点では、利用が望ま

#### ・ インターフェイスIDをランダムに生成したIPv6アドレス

- 特徴
   現在のアドレスから次に生成されるアドレスの予想が難しい
   現在のアドレスから過去に使われたアドレスが推測が難しい
   単純なランダム生成ではない
- ・有効期限の扱い
  - RFC3041でのデフォルト値
    - ・ 推奨有効期限が24時間
    - ・最大有効期限が7日間
- しくない場合がある
  - <u>期限の延長は不可</u> 参考: EUI-64によるアドレスのデフォルト値
  - ・ 推奨有効期限が7日間
  - ・最大有効期限が30日間
     期限の延長が可能

# Windowsでの一時アドレスの無効化

NTT Information Sharing Platform Laboratories

| • アドレスの表示                                                       | Vistaの場合、設定変更には              |
|-----------------------------------------------------------------|------------------------------|
| C:¥> netsh interface ipv6 show address                          | 管理者権限でコマンドプロン                |
| …<br>インターフェイス 10: ローカル エリア接続<br>スドレス 新教 DAD 状態、右効期期、優先右効期期 スドレス | プトを起動する                      |
|                                                                 |                              |
| Temporary 設定 6d23h30m6s 6d23h30m6s 2001:db8:1:1:5<br>…          | i827:ab6:ed13:7a4a           |
| • 匿名アドレスの状態確認                                                   | デフォルトで一時アド                   |
| C:¥> netsh interface ipv6 show privacy<br>一時アドレス パラメータ          |                              |
|                                                                 |                              |
| • 匿名アドレスの無効化                                                    |                              |
| C:¥> netsh interface ipv6 set privacy state                     | =disable                     |
| IFc<br>効                                                        | の有効化時や、アドレスの有<br>期間終了時に反映される |
|                                                                 |                              |

# Vistaでのランダム固定アドレス設定

NTT Information Sharing Platform Laboratories

| :¥> netsh interface ipv6 show                                                                                                    |                                            |
|----------------------------------------------------------------------------------------------------|--------------------------------------------|
| インターフェイス 10: ローカル エリア接続<br>7ドレス種類 DAD 状態 有効期間 優先有効期間 アドレス                                                                                                    |                                            |
|                                                                                                    | 9bd:bc8                                    |
| ランダム固定アドレスの状態確認 MAC                                                                                                    | アドレスをベースとし<br>ランダム識別子                      |
| :>netsh interface ipv6 show global<br>一般グローバル パラメータ                                                                                                    |                                            |
| ンダマイズ識別子 : enabled デフォルトで有効                                                                                                    | ]                                          |
| ランダム固定アドレスの無効化                                                                                                    |                                            |
| :¥> netsh interface ipv6 set global randomizeidentifiers=disat                                                                                                    | led                                        |
| 設定する                                                                                                    | とすぐに反映される                                  |
|                                                                                                    |                                            |
|                                                                                                    |                                            |
|                                                                                                    |                                            |
| 近隣キャッシュの確認とクリ                                                                                                    | ア方法<br>Sharing Platform Laboratorio        |
| 近隣キャッシュの確認とクリ<br>NTT Information S                                                                                                    | ア方法<br>Sharing Platform Laboratorio        |
| 近隣キャッシュの確認とクリ<br>NTT Information 3<br>・ IPv6 近隣キャッシュとは<br>L3のアドレスとL2のアドレスの対応                                                                                                    | ア方法<br>Sharing Platform Laboratorie<br>関係表 |
| 近隣キャッシュの確認とクリ<br>NTT Information 3<br>・ IPv6 近隣キャッシュとは<br>L3のアドレスとL2のアドレスの対応<br>IPv4のARPテーブルに相当                                                                                                    | ア方法<br>Sharing Platform Laboratorie<br>関係表 |
| 近隣キャッシュの確認とクリ<br>NTT Information &<br>・ IPv6 近隣キャッシュとは<br>L3のアドレスとL2のアドレスの対応<br>IPv4のARPテーブルに相当 ・Windowsでの近隣キャッシュの確認方法                                                                                                    | ア方法<br>Sharing Platform Laboratorie<br>関係表 |
| 近隣キャッシュの確認とクリ<br>NTT Information S<br>・ IPv6 近隣キャッシュとは<br>L3のアドレスとL2のアドレスの対応<br>IPv4のARPテーブルに相当 ・Windowsでの近隣キャッシュの確認方法 C:¥> netsh interface ipv6 show neighbors<br>インターフェイス 6: ローカルエリア接続                                                                                                    | ア方法<br>Sharing Platform Laboratorie<br>関係表 |
| 近隣キャッシュの確認とクリ<br>NT Information Control Control Cont | ア方法<br>Sharing Platform Laboratorie<br>関係表 |
| 近隣キャッシュの確認とクリ <ul> <li>NTT Information S</li> </ul> <li></li>                                                                                                    | ア方法<br>Sharing Platform Laboratorio<br>関係表 |
| 近隣キャッシュの確認とクリ <ul> <li>NTE Information</li> </ul> <li></li>                                                                                                    | ア方法<br>Sharing Platform Laboratoria<br>関係表 |
| 近隣キャッシュの確認とクリ<br>NTT Information ・ IPv6 近隣キャッシュとは<br>よ3のアドレスとL2のアドレスの対応<br>IPv4のARPテーブルに相当 ・ Windowsでの近隣キャッシュの確認方法 C:¥> netsh interface ipv6 show neighbors<br>インターフェイス 6: ローカルエリア接続 インターネットアドレス 物理アドレス 種類 fe80::2a0:eeff:fe1c:4953 00-a0-ee-1c-49-53 Stale (router)<br>201:db8:a::211:12ff:fe13:1415 00-11-12-13-14-15 Stale ・ Windowsでの近隣キャッシュのクリア方法                                                                                                    | ア方注<br>Sharing Platfo<br>関係表               |

# Teredoについて

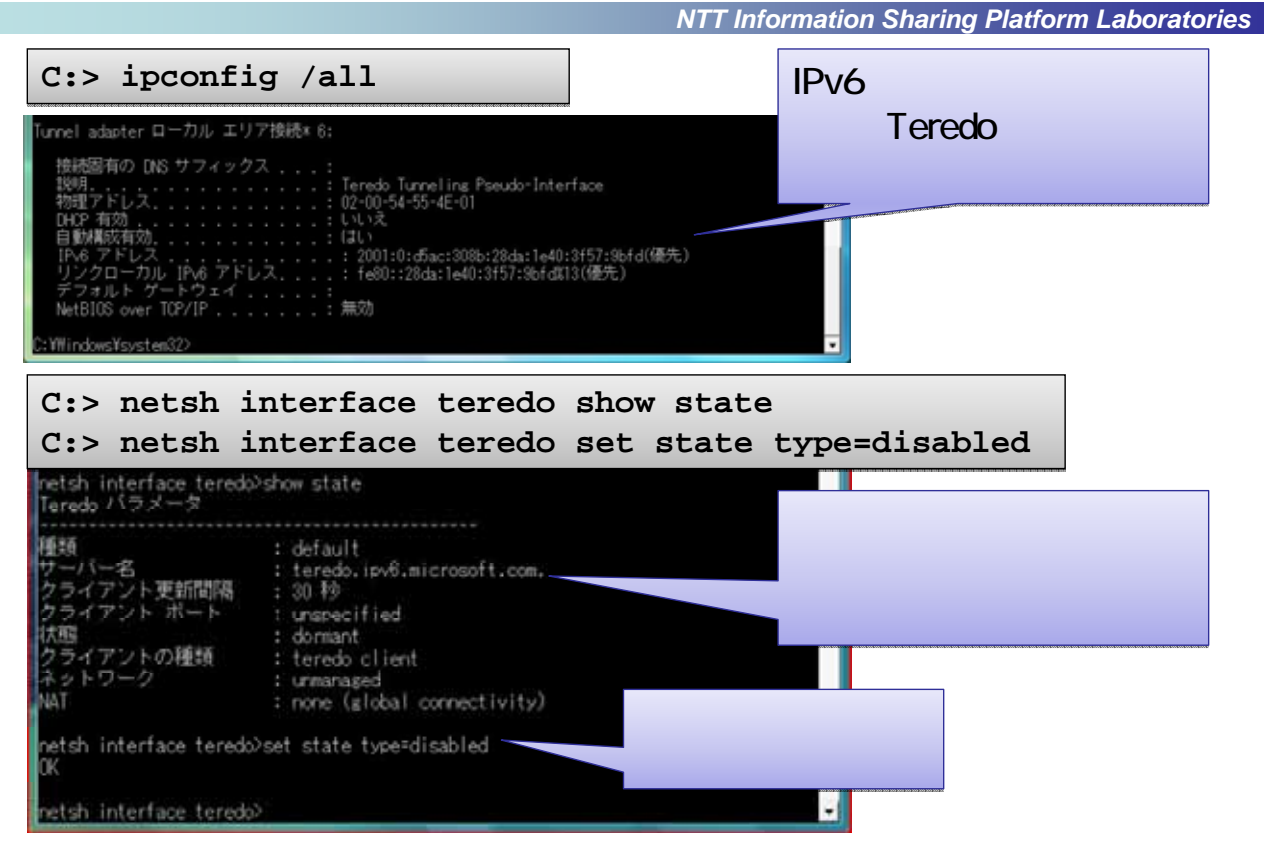

### 6to4について

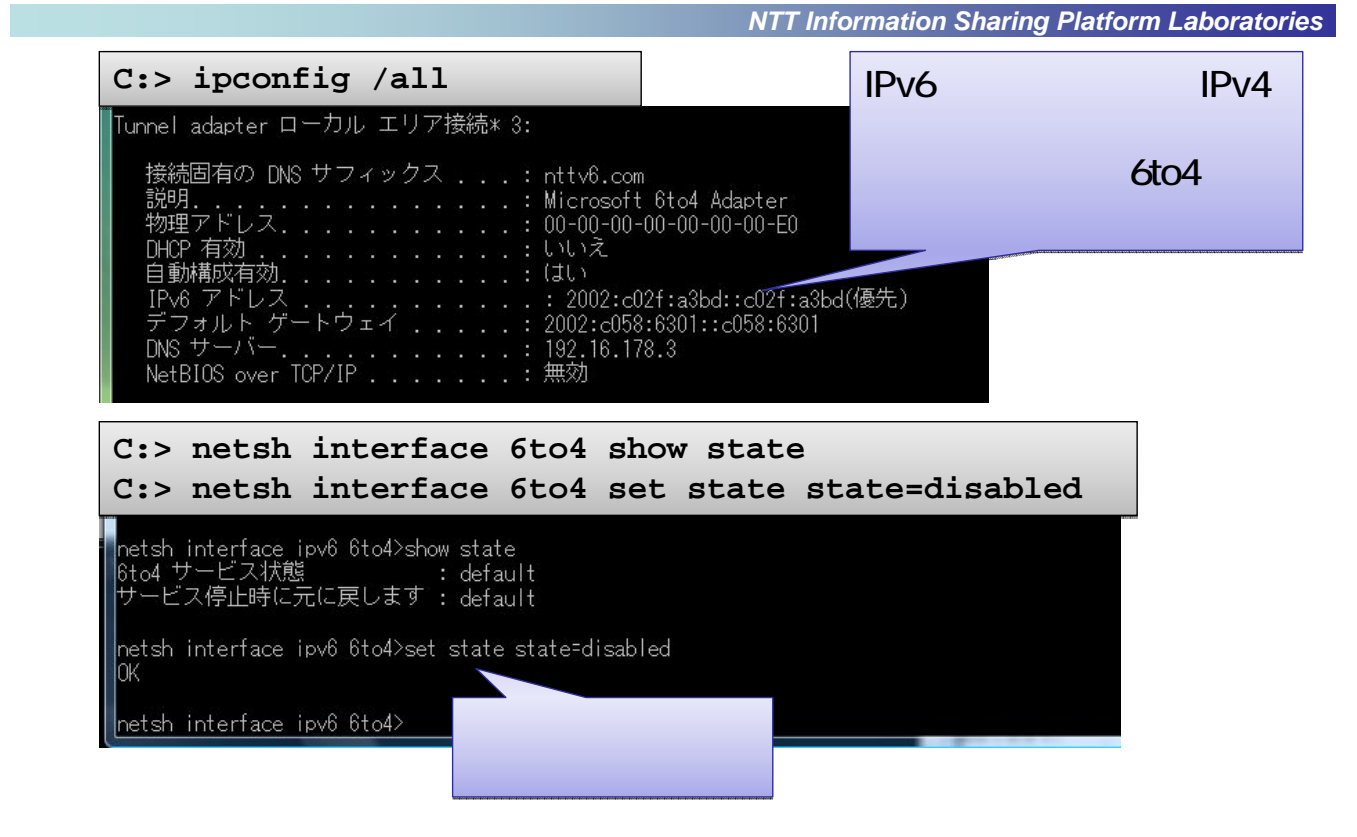

### IPv6のアドレス選択方法

NTT Information Sharing Platform Laboratories

・ IPv6はいちIFでの複数アドレス利用に対応

 RFC3484に宛先/始点アドレス選択方法が規定 Windows XP/Vistaで実装されている 選択ルールの一部をポリシーテーブルで変更可能

・Windowsでのポリシーテーブルの確認方法

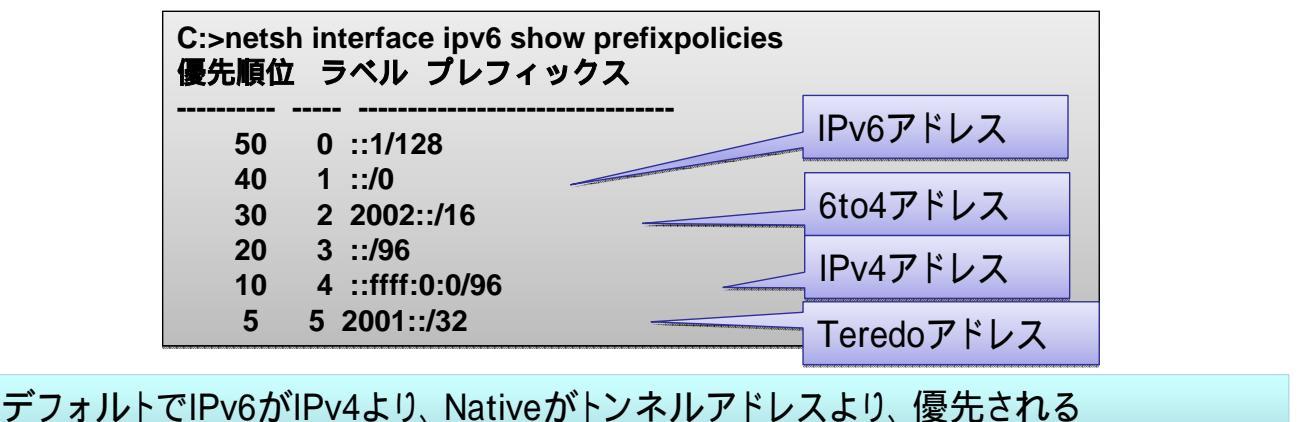

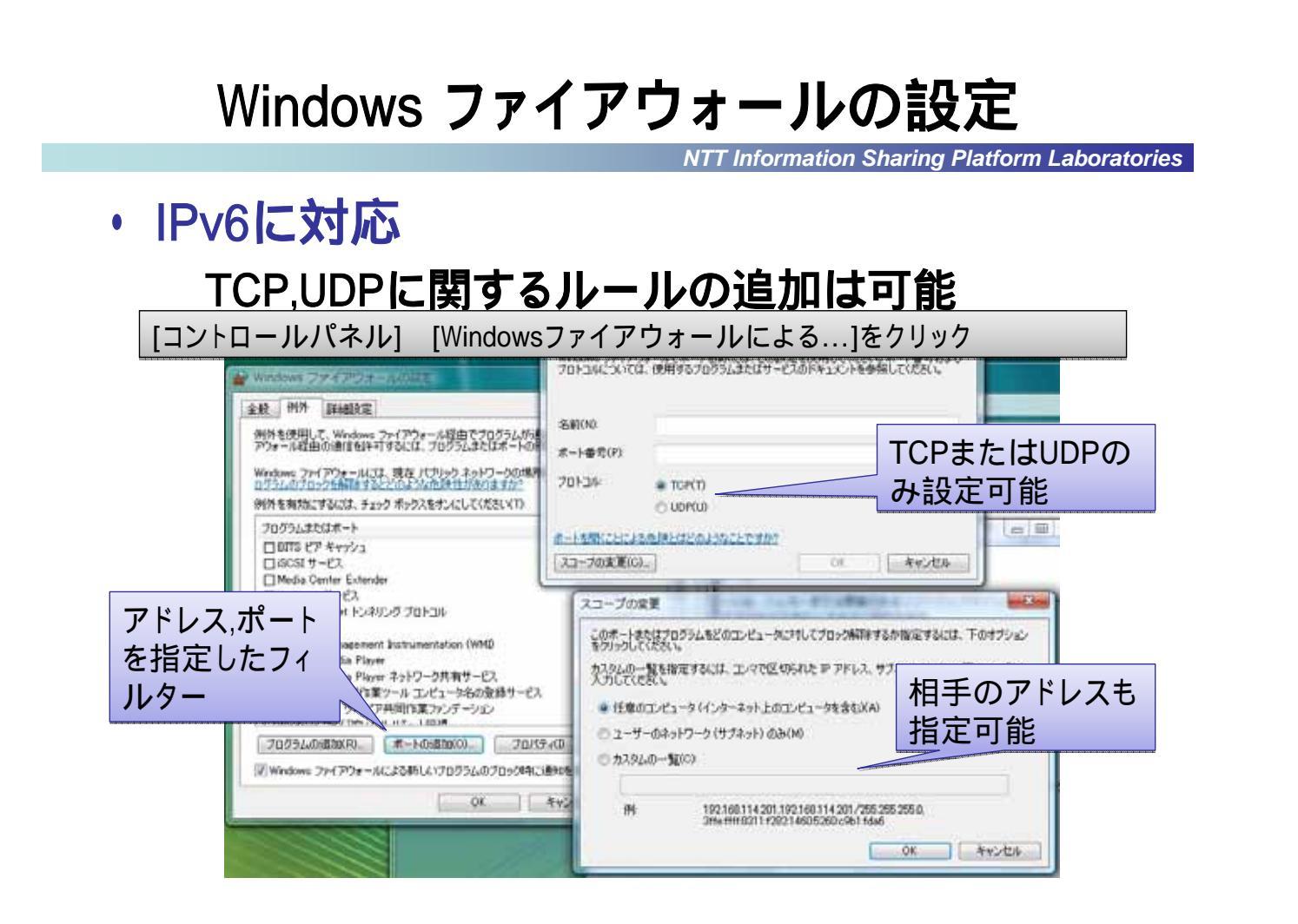

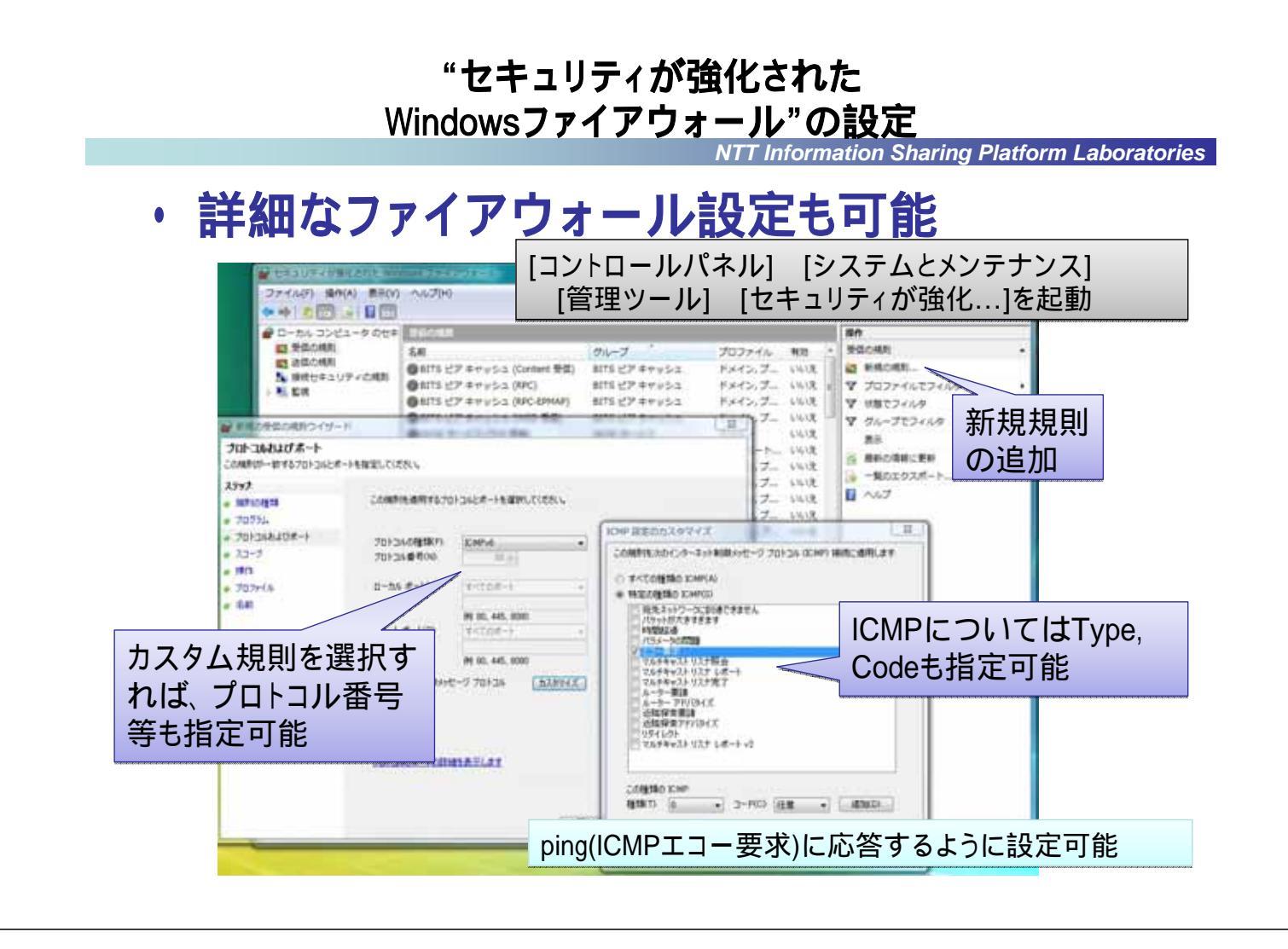

NTT Information Sharing Platform Laboratories

# IPv6パケットを見てみよう

### Wiresharkの起動

NTT Information Sharing Platform Laboratories

### 管理者権限でWiresharkを実行する

![](_page_26_Picture_3.jpeg)

# IPv6パケットを見てみよう

NTT Information Sharing Platform Laboratories

![](_page_26_Picture_6.jpeg)

### 参考文献(1)

NTT Information Sharing Platform Laboratories

- 各社ルータに関する資料 ヤマハルータ「RT58i」、「RTX1200」 <u>http://netvolante.jp/products/rt58i/</u> <u>http://netvolante.jp/products/rtx1200/</u>
- IPv6仕様に関するもの

"Privacy Extensions for Stateless Address Autoconfiguration in IPv6", 2007/9, RFC4941.

"Default Address Selection for Internet Protocol version 6 (IPv6)", 2003/2, RFC3484.

"Connection of IPv6 Domains via IPv4 Clouds", 2001/2, RFC3056.

"Teredo: Tunneling IPv6 over UDP through Network Address Translations (NATs)", 2006/2, RFC4380.

![](_page_27_Picture_8.jpeg)

NTT Information Sharing Platform Laboratories

・ DHCPv6仕様

"Dynamic Host Configuration Protocol for IPv6 (DHCPv6)", 2003/7, RFC3315.

"DNS Configuration options for Dynamic Host Configuration Protocol for IPv6 (DHCPv6)", 2003/12, RFC3646.

"IPv6 Prefix Options for Dynamic Host Configuration Protocol (DHCP) version 6", 2003/12, RFC3633.

・ DHCPv6実装

KAME (for BSD UNIX), http://www.kame.net/ Linux DHCPv6, http://dhcpv6.sourceforge.net/ Dibbler, http://klub.com.pl/dhcpv6/